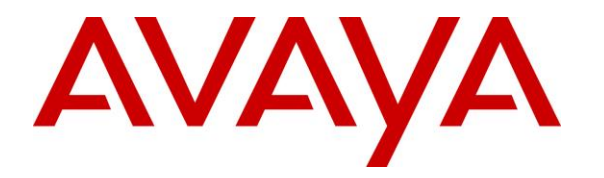

Avaya Solution & Interoperability Test Lab

## Application Notes for OpenText Qfiniti Survey 20.4 with Avaya Aura® Application Enablement Services 8.1.3 and Avaya Aura® Session Manager 8.1.3 – Issue 1.0

### Abstract

These Application Notes describe the configuration steps required for OpenText Qfiniti Survey 20.4 to interoperate with Avaya Aura® Application Enablement Services 8.1.3, Avaya Aura® Session Manager 8.1.3, and Avaya Aura® Communication Manager 8.1.3. OpenText Qfiniti Survey is an inbound IVR-based survey system that is part of the OpenText Qfiniti product suite.

In the compliance testing, OpenText Qfiniti Survey used the Telephony Services Application Programming Interface from Avaya Aura® Application Enablement Services and SIP users with Avaya Aura® Session Manager to provide automated survey to inbound ACD callers.

Readers should pay attention to **Section 2**, in particular the scope of testing as outlined in **Section 2.1** as well as any observations noted in **Section 2.2**, to ensure that their own use cases are adequately covered by this scope and results.

Information in these Application Notes has been obtained through DevConnect compliance testing and additional technical discussions. Testing was conducted via the DevConnect Program at the Avaya Solution and Interoperability Test Lab.

## 1. Introduction

These Application Notes describe the configuration steps required for OpenText Qfiniti Survey (Survey) 20.4 to interoperate with Avaya Aura® Application Enablement Services 8.1.3, Avaya Aura® Session Manager 8.1.3, and Avaya Aura® Communication Manager 8.1.3. Survey is an inbound IVR-based survey system that is part of the Qfiniti product suite.

In the compliance testing, Survey used the Telephony Services Application Programming Interface (TSAPI) from Application Enablement Services and SIP users with Session Manager to provide automated survey to inbound ACD callers.

The TSAPI interface is used by Survey to monitor skill groups, agent stations, and virtual SIP users. The SIP user interface is used by Survey to register virtual SIP users with Session Manager for connecting inbound ACD callers to Survey. The virtual SIP users are configured as members of a hunt group on Communication Manager.

Survey supports various modes, and the compliance testing used the agent transfer mode with agent verbally offering survey to PSTN callers toward end of inbound ACD call and performs unsupervised transfer of agreed callers to the Survey hunt group.

Upon connection of PSTN caller with Survey caller via an available virtual SIP user, Survey plays pertinent survey questions and collects responses via DTMF selections. Survey can also record PSTN caller voice responses for open-ended questions such as additional comments and performs immediate transfer of PSTN caller to supervisor via SIP REFER upon meeting specific criteria.

## 2. General Test Approach and Test Results

The feature test cases were performed both automatically and manually. Upon start of the Survey application, the application automatically used SIP to register the virtual SIP users, and TSAPI to request monitoring of skill groups, agent stations, and virtual SIP users.

For the manual part of testing, survey calls were manually transferred by agents to the Survey hunt group. DTMF and voice input were provided as responses to pertinent survey questions.

The verification of tests included use of Qfiniti web interface for proper logging of survey results and playback of voice responses.

DevConnect Compliance Testing is conducted jointly by Avaya and DevConnect members. The jointly-defined test plan focuses on exercising APIs and/or standards-based interfaces pertinent to the interoperability of the tested products and their functionalities. DevConnect Compliance Testing is not intended to substitute full product performance or feature testing performed by DevConnect members, nor is it to be construed as an endorsement by Avaya of the suitability or completeness of a DevConnect member's solution.

Avaya recommends our customers implement Avaya solutions using appropriate security and encryption capabilities enabled by our products. The testing referenced in these DevConnect Application Notes included the enablement of supported encryption capabilities in the Avaya products. Readers should consult the appropriate Avaya product documentation for further information regarding security and encryption capabilities supported by those Avaya products.

Support for these security and encryption capabilities in any non-Avaya solution component is the responsibility of each individual vendor. Readers should consult the appropriate vendor-supplied product documentation for more information regarding those products.

For the testing associated with these Application Note, the interfaces between Avaya systems and Survey did not include use of any specific encryption features as requested by OpenText.

### 2.1. Interoperability Compliance Testing

The interoperability compliance test included feature and serviceability testing.

The feature testing focused on verifying the following on Survey:

- Handling of TSAPI messages in areas of event notification and value queries.
- Handling of SIP messages in areas of registration, G.711, media shuffling, codec negotiation, session refresh, REFER, and inbound DTMF.
- Proper handling of survey results for scenarios involving agent transfer, abandon, no response, partial response, complete response, voice response recording and playback, immediate transfer to supervisor, and multiple agents.

The serviceability testing focused on verifying the ability of Survey to recover from adverse conditions, such as disconnecting/reconnecting the Ethernet connection to Survey.

### 2.2. Test Results

All test cases were executed, and the following were observations on Survey:

- By design, Survey does not log the PSTN calling number as part of survey results. If required by customer, this can be accomplished via scripting changes on Survey.
- Survey does not support SRTP nor SDP capability negotiation. As such, the compliance testing used a separate set of network region and codec set in Communication Manager for integration with Survey.

### 2.3. Support

Technical support on Survey can be obtained through the following:

- **Phone:** (800) 540-7292
- Web: <u>http://engage.opentext.com/products/qfiniti</u>

# 3. Reference Configuration

The configuration used for the compliance testing is shown in **Figure 1**, with "**dr220.com**" being the domain name. The configuration of Session Manager is performed via the web interface of System Manager. The detailed administration of basic connectivity between Communication Manager, Application Enablement Services, System Manager, Session Manager, and of call center devices are not the focus of these Application Notes and will not be described.

In the compliance testing, Survey monitored the skill groups and agent station extensions shown in the table below.

| Device Type        | Extension                  |
|--------------------|----------------------------|
| Skill Group        | 61001, 61002               |
| Agent Station      | 65001 (H.323), 66006 (SIP) |
| Agent ID           | 65881, 65882               |
| Supervisor Station | 65000                      |

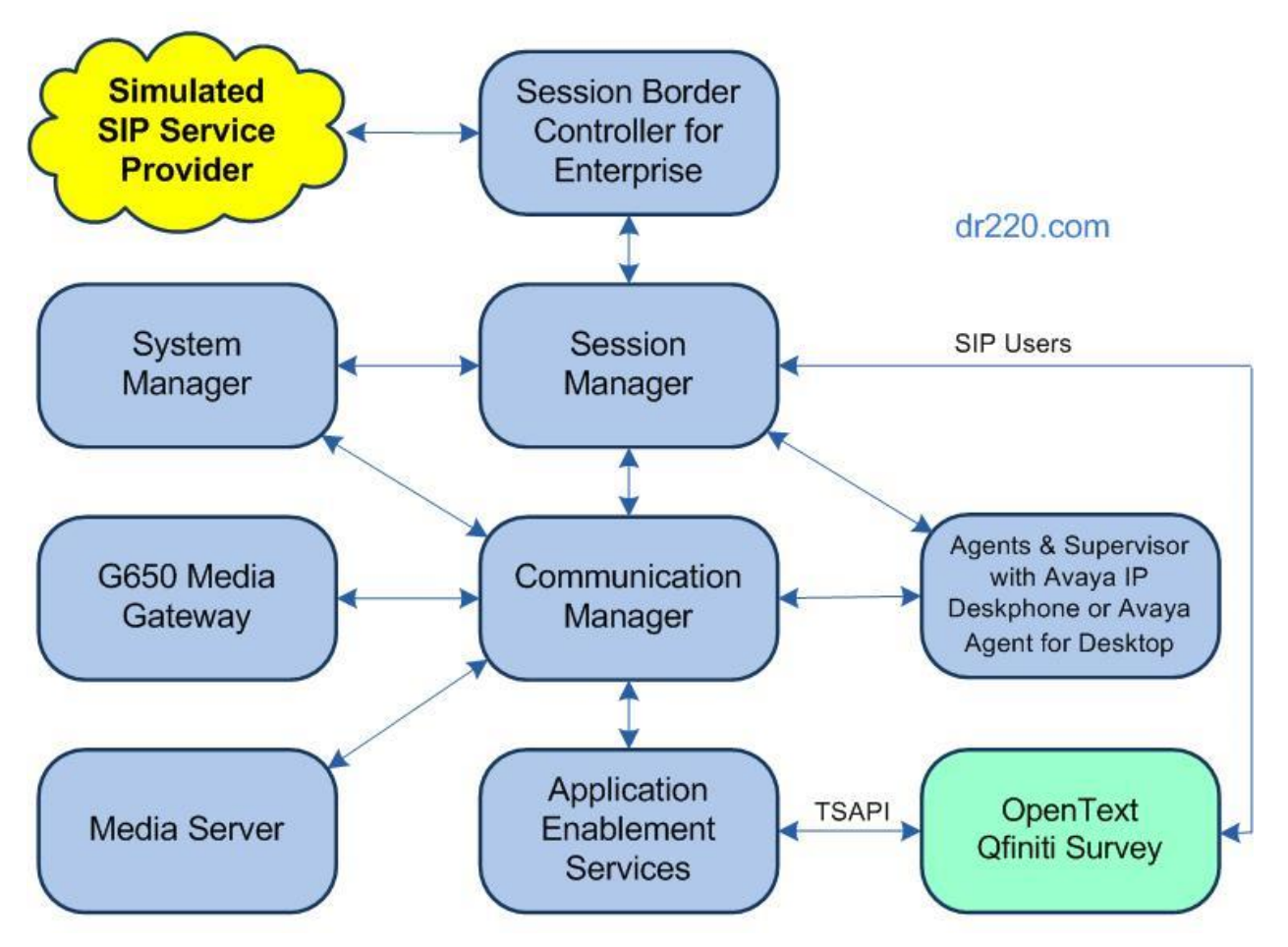

**Figure 1: Compliance Testing Configuration** 

Solution & Interoperability Test Lab Application Notes ©2022 Avaya Inc. All Rights Reserved.

## 4. Equipment and Software Validated

The following equipment and software were used for the sample configuration provided:

| Equipment/Software                                                                                | <b>Release/Version</b>                                  |
|---------------------------------------------------------------------------------------------------|---------------------------------------------------------|
| Avaya Aura® Communication Manager in<br>Virtual Environment                                       | 8.1.3<br>(8.1.3.3.1.890.27168)                          |
| Avaya G650 Media Gateway                                                                          | NA                                                      |
| Avaya Aura® Media Server in<br>Virtual Environment                                                | 8.0.2.200                                               |
| Avaya Aura® Application Enablement Services in Virtual Environment                                | 8.1.3.3.0.4-0                                           |
| Avaya Aura® Session Manager in<br>Virtual Environment                                             | 8.1.3<br>(8.1.3.3.813310)                               |
| Avaya Aura® System Manager in<br>Virtual Environment                                              | 8.1.3<br>(8.1.3.3.1013878)                              |
| Avaya Session Border Controller for Enterprise in<br>Virtual Environment                          | 8.1.2<br>(8.1.2.0-31-19809)                             |
| Avaya Agent for Desktop (H.323 & SIP)                                                             | 2.0.6.17.3006                                           |
| Avaya J179 & 9611G IP Deskphone (H.323)                                                           | 6.8511                                                  |
| Avaya J169 IP Deskphone (SIP)                                                                     | 4.0.10.3.2                                              |
| OpenText Qfiniti on<br>Microsoft Windows Server 2019<br>• Avaya TSAPI Windows Client (csta32.dll) | 20.4.0 with QF-18193 & QF-18501<br>Standard<br>8.1.3.25 |

## 5. Configure Avaya Aura® Communication Manager

This section provides the procedures for configuring Communication Manager. The procedures include the following areas:

- Verify license
- Administer CTI link
- Administer hunt group
- Administer codec set
- Administer network region
- Administer network region map

## 5.1. Verify License

Log in to the System Access Terminal to verify that the Communication Manager license has proper permissions for features illustrated in these Application Notes. Use the "**display system-parameters customer-options**" command to verify that there is sufficient license for SIP stations by comparing the **Maximum Off-PBX Telephones – OPS** field value with the corresponding value in the **USED** column.

| display system-parameters                      | customer-options<br>OPTIONAL FEATURES |                                              | Page                    | 1 of 12 |  |
|------------------------------------------------|---------------------------------------|----------------------------------------------|-------------------------|---------|--|
| G3 Version: V18<br>Location: 2<br>Platform: 28 | Sof<br>Sy<br>Mo                       | tware Packag<br>stem ID (SID<br>dule ID (MID | e: Ente<br>): 1<br>): 1 | erprise |  |
|                                                |                                       | USED                                         |                         |         |  |
|                                                | Platform Maximum Ports:               | 81000 21                                     | 7                       |         |  |
|                                                | Maximum Stations:                     | 41000 2                                      | 3                       |         |  |
|                                                | Maximum XMOBILE Stations:             | 41000                                        | 0                       |         |  |
| Maximum O:                                     | ff-PBX Telephones - EC500:            | 41000                                        | 0                       |         |  |
| Maximum O:                                     | ff-PBX Telephones - OPS:              | 41000                                        | 6                       |         |  |

Navigate to **Page 4** and verify that **Computer Telephony Adjunct Links** is enabled. If not enabled, then contact the Avaya sales team or business partner for a proper license file.

| display system-parameters customer-option | s <b>Page 4</b> of 12               |
|-------------------------------------------|-------------------------------------|
| OPTIONAL 1                                | FEATURES                            |
|                                           |                                     |
| Abbreviated Dialing Enhanced List? y      | Audible Message Waiting? y          |
| Access Security Gateway (ASG)? n          | Authorization Codes? y              |
| Analog Trunk Incoming Call ID? y          | CAS Branch? n                       |
| A/D Grp/Sys List Dialing Start at 01? y   | CAS Main? n                         |
| Answer Supervision by Call Classifier? y  | Change COR by FAC? n                |
| ARS? y                                    | Computer Telephony Adjunct Links? y |

### 5.2. Administer CTI Link

Add a CTI link using the "**add cti-link n**" command, where "**n**" is an available CTI link number. Enter an available extension number in the **Extension** field.

Enter "**ADJ-IP**" in the **Type** field, and a descriptive name in the **Name** field. Default values may be used in the remaining fields.

```
add cti-link 1 Page 1 of 3

CTI LINK

CTI Link: 1

Extension: 60111

Type: ADJ-IP

COR: 1

Name: AES CTI Link

Unicode Name? n
```

### 5.3. Administer Hunt Group

After the virtual SIP users have been created in **Section 7.3**, add a hunt group with virtual SIP users as members to route calls to Survey. Use the "**add hunt-group n**" command, where "**n**" is an available hunt group number. Enter the following values for the specified fields and retain the default values for the remaining fields.

- Group Number: The available group number.
- **Group Name:** A descriptive name.
- Group Extension: An available extension number.

```
      add hunt-group 3
      Page
      1 of
      60

      HUNT GROUP
      ACD? n
      ACD? n
      ACD? n
      ACD? n
      ACD? n
      ACD? n
      ACD? n
      ACD? n
      ACD? n
      ACD? n
      ACD? n
      ACD? n
      ACD? n
      ACD? n
      ACD? n
      ACD? n
      ACD? n
      ACD? n
      ACD? n
      ACD? n
      ACD? n
      ACD? n
      ACD? n
      ACD? n
      ACD? n
      ACD? n
      ACD? n
      ACD? n
      ACD? n
      ACD? n
      ACD? n
      ACD? n
      ACD? n
      ACD? n
      ACD? n
      ACD? n
      ACD? n
      ACD? n
      ACD? n
      ACD? n
      ACD? n
      ACD? n
      ACD? n
      ACD? n
      ACD? n
      ACD? n
      ACD? n
      ACD? n
      ACD? n
      ACD? n
      ACD? n
      ACD? n
      ACD? n
      ACD? n
      ACD? n
      ACD? n
      ACD? n
      ACD? n
      ACD? n
      ACD? n
      ACD? n
      ACD? n
      ACD? n
      ACD? N
      ACD? N
      ACD? N
      ACD? N
      ACD? N
      ACD? N
      ACD? N
      ACD? N
      ACD? N
      ACD? N
      ACD? N
      ACD? N
      ACD? N
      ACD? N
      ACD? N
      ACD? N
      ACD? N
      ACD? N
      ACD? N
      ACD? N
      ACD? N
      ACD? N
      ACD? N</td
```

Navigate to Page 3 and enter extensions of all virtual SIP users from Section 7.3 as members.

add hunt-group 3 Page **3** of 60 HUNT GROUP Group Number: 3 Group Extension: 61003 Group Type: ucd-mia Member Range Allowed: 1 - 1500 Administered Members (min/max): 0 /0 Total Administered Members: 0 GROUP MEMBER ASSIGNMENTS Name(16 characters) Ext Ext Name(16 characters) 1: 66991 14: 2: 66992 15: 16: 3:

Solution & Interoperability Test Lab Application Notes ©2022 Avaya Inc. All Rights Reserved.

#### 5.4. Administer Codec Set

Administer a codec set for integration with Survey. Use the "**change ip-codec-set n**" command, where "**n**" is an existing codec set number to use for interoperability.

For Audio Codec, enter the pertinent G.711 variant as shown below. Note that G.711 is the only codec type supported by Survey. For Media Encryption and Encrypted SRTCP, enter "none" and "enforce-unenc-srtcp" as shown below. Retain the default values for the remaining fields.

```
change ip-codec-set 3
                                                                           Page
                                                                                   1 of
                                                                                           2
                              IP MEDIA PARAMETERS
    Codec Set: 3
AudioSilenceFramesPacketCodecSuppressionPer PktSize(ms)1: G.711MUn220
 2:
 3:
 4:
 5:
 6:
 7:
     Media Encryption
                                              Encrypted SRTCP: enforce-unenc-srtcp
1: none
```

### 5.5. Administer Network Region

Administer a network region for integration with Survey. Use the "**change ip-network-region n**" command, where "**n**" is an existing network region number to use for interoperability.

Enter the following values for the specified fields and retain the default values for the remaining fields.

- Authoritative Domain: The SIP domain from Section 3.
- Name: A descriptive name.
- Codec Set: The codec set number from Section 5.4.

Enter "no" for Intra-region IP-IP Direct Audio and Inter-region IP-IP Direct Audio.

```
      change ip-network-region 3
      Page
      1 of
      20

      IP NETWORK REGION

      Region: 3
      NR Group: 3

      Location:
      Authoritative Domain: dr220.com
      4

      Name: Survey
      Stub Network Region: n
      5

      MEDIA PARAMETERS
      Intra-region IP-IP Direct Audio: no
      5

      Odec Set: 3
      Inter-region IP-IP Direct Audio: no
      5

      UDP Port Min: 2048
      IP Audio Hairpinning? n
      5

      UDP Port Max: 3329
      DIFFSERV/TOS PARAMETERS
      5

      Call Control PHB Value: 46
      5
      5
```

Solution & Interoperability Test Lab Application Notes ©2022 Avaya Inc. All Rights Reserved. Navigate to **page 4**, locate the entry associated with the network region assigned to the agent stations, in this case "1". For **codec set**, enter the codec set value from above as shown below, to enable the Survey codec set to be used for calls with agent stations.

```
change ip-network-region 3
                                                                4 of 20
                                                         Page
Source Region: 3 Inter Network Region Connection Management
                                                             Т
                                                                     М
                                                             GΑ
                                                                     t
dst codec direct WAN-BW-limits Video Intervening
                                                        Dyn A G
CAC R L
                                                                     С
rgn set WAN Units Total Norm Prio Shr Regions
                                                                     е
1
     3
          y NoLimit
                                                              n
                                                                     t
2
3
     3
                                                                all
4
5
6
```

### 5.6. Administer Network Region Map

Use the "**change ip-network-map**" command to map virtual SIP users to the network region configured for integration with Survey.

For **IP Address**, enter IP address of the Survey server. For **Network Reg**, enter the network region number from **Section 5.5**.

| change ip-network-map                    | IP ADDRESS M | MAPPING      |                |             | Page               | l of        | 63 |
|------------------------------------------|--------------|--------------|----------------|-------------|--------------------|-------------|----|
| IP Address                               |              | Subn<br>Bits | et Netw<br>Reg | ork<br>VLAN | Emergen<br>Locatic | cy<br>n Ext |    |
| FROM: 10.64.101.202<br>TO: 10.64.101.202 |              | /            | 3              | n           |                    |             |    |
| FROM:<br>TO:                             |              | /            |                | n           |                    |             |    |

## 6. Configure Avaya Aura® Application Enablement Services

This section provides the procedures for configuring Application Enablement Services. The procedures include the following areas:

- Launch OAM interface
- Verify license
- Administer TSAPI link
- Administer Survey user
- Administer security database
- Restart services

### 6.1. Launch OAM Interface

Access the OAM web-based interface by using the URL "**https://ip-address**" in an Internet browser window, where "**ip-address**" is the IP address of the Application Enablement Services server.

The **Please login here** screen is displayed. Log in using the appropriate credentials.

| AVAYA | Application Enablement Services<br>Management Console |      |
|-------|-------------------------------------------------------|------|
|       | Please login here:<br>Username<br>Continue            | Help |
|       | Copyright © 2009-2020 Avaya Inc. All Rights Reserved. |      |

The Welcome to OAM screen is displayed next.

|                                    | ation Enablement Services<br>Management Console                                                                           | Welcome: User<br>Last login: Tue Jan 18 15:44:45 2022 from 192.168.200.20<br>Number of prior failed login attempts: 0<br>HostName/IP: aes7/10.64.101.239<br>Server Offer Type: VIRTUAL_APPLIANCE_ON_VMWARE<br>SW Version: 8.1.3.3.0.4-0<br>Server Date and Time: Tue Jan 18 16:50:09 EST 2022<br>HA Status: Not Configured |
|------------------------------------|----------------------------------------------------------------------------------------------------|----------------------------------------------------------------------------------------------------|
| Home                               |                                                                                                    | Home   Help   Logout                                                                                                    |
| AE Services                        |                                                                                                    |                                                                                                    |
| Communication Manager<br>Interface | Welcome to OAM                                                                                                    |                                                                                                    |
| High Availability                  | The AE Services Operations Administration and I                                                                           | Management (OAM) Web provides you with tools                                                                                                    |
| ▶ Licensing                        | for managing the AE Server. OAM spans the follow                                                                          | ving administrative domains:                                                                                                    |
| Maintenance                        | <ul> <li>AE Services - Use AE Services to manage a<br/>the AE Service</li> </ul>                                          | all AE Services that you are licensed to use on                                                                                                    |
| Networking                         | Communication Manager Interface - Use C     with the manager interface - Use C                                            | communication Manager Interface to manage                                                                                                    |
| ▶ Security                         | High Availability - Use High Availability to r                                                                            | manage AE Services HA.                                                                                                    |
| ▶ Status                           | Licensing - Use Licensing to manage the in     Maintenance - Use Maintenance to manage                                    | e the routine maintenance tasks.                                                                                                    |
| ▶ User Management                  | <ul> <li>Networking - Use Networking to manage to<br/>Security - Use Security to manage Linux u</li> </ul>                | he network interfaces and ports.<br>ser accounts, certificate, host authentication and                                                                                                    |
| > Utilities                        | <ul> <li>authorization, configure Linux-PAM (Plugga</li> <li>Status - Use Status to obtain server status</li> </ul>       | able Authentication Modules for Linux) and so on.<br>s informations.                                                                                                    |
| ▶ Help                             | <ul> <li>User Management - Use User Management<br/>user-related resources.</li> </ul>                                     | t to manage AE Services users and AE Services                                                                                                    |
|                                    | <ul> <li>Utilities - Use Utilities to carry out basic co</li> <li>Help - Use Help to obtain a few tips for usi</li> </ul> | nnectivity tests.<br>ng the OAM Help system                                                                                                    |
|                                    | Depending on your business requirements, these<br>administrator for all domains, or a separate admin                      | administrative domains can be served by one<br>nistrator for each domain.                                                                                                    |

#### 6.2. Verify License

Select Licensing  $\rightarrow$  WebLM Server Access in the left pane, to display the applicable WebLM server log in screen (not shown). Log in using the appropriate credentials and navigate to display installed licenses (not shown).

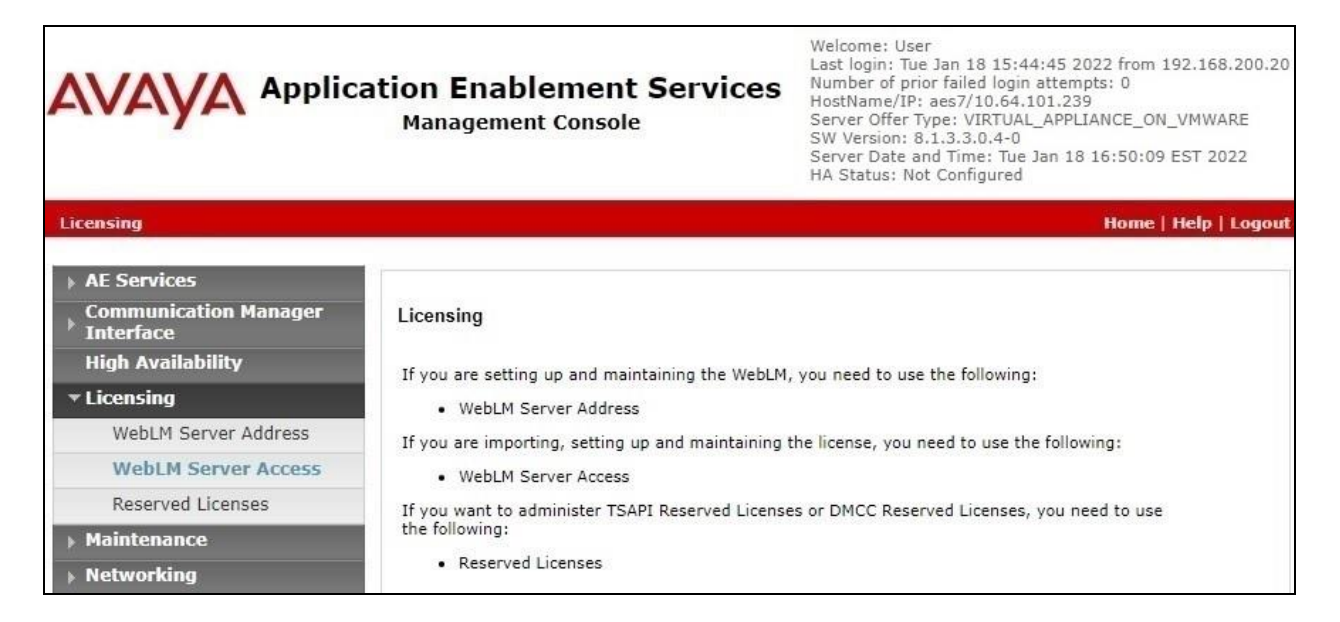

Solution & Interoperability Test Lab Application Notes ©2022 Avaya Inc. All Rights Reserved. Select Licensed products  $\rightarrow$  APPL\_ENAB  $\rightarrow$  Application\_Enablement in the left pane, to display the Application Enablement (CTI) screen in the right pane.

Verify that there are sufficient licenses for **TSAPI Simultaneous Users**, as shown below.

| Avra® Syste | ▲ Users ∨ ۶ Elements ∨<br>em Manager 8.1    | 🌣 Services 🗸   Widgets 🗸 Shi                                               | ortcuts ~ Search 🔶 🗮 📔                     |  |
|-------------|---------------------------------------------|----------------------------------------------------------------------------|--------------------------------------------|--|
| Home        | Licenses                                    |                                                                            |                                            |  |
| L           | WebLM Home                                  | Application Enablement (CTI) - Rele                                        | ase: 8 - SID: 10503000 (Enterprise license |  |
|             | Install license                             | You are here: Licensed Products > Application Enablement > View by Feature |                                            |  |
|             | Licensed products                           |                                                                            |                                            |  |
|             | APPL_ENAB                                   | License installed on: August 8, 2019 4:4                                   | 3:51 PM -05:00                             |  |
|             | <ul> <li>Application_Enablement</li> </ul>  | License File Host IDs: VE-83-02-2D-2                                       | 26-52-01                                   |  |
|             | View by feature                             |                                                                            |                                            |  |
|             | View by local WebLM                         | Feature<br>(License Keyword)                                               | License Capacity                           |  |
|             | Enterprise configuration                    | Unified CC API Desktop Edition                                             | 1000                                       |  |
|             | Local WebLM Configuration                   | (VALUE_AES_AEC_UNIFIED_CC_DESKTOP)                                         |                                            |  |
|             | ► Usages                                    | (VALUE_AES_CVLAN_ASAI)                                                     | 16                                         |  |
|             | ► Allocations                               | Device Media and Call Control<br>(VALUE AES DMCC DMC)                      | 1000                                       |  |
|             | Periodic status                             | AES ADVANCED SMALL SWITCH<br>(VALUE_AES_AEC_SMALL_ADVANCED)                | 3                                          |  |
|             | ASBCE                                       |                                                                            |                                            |  |
|             | Session_Border_Controller_E_AE              | DLG<br>(VALUE_AES_DLG)                                                     | 16                                         |  |
|             | <ul> <li>Avaya_Proactive_Contact</li> </ul> | TSAPI Simultaneous Users<br>(VALUE AFS TSAPI USERS)                        | 1000                                       |  |
|             | CCTR                                        | AES ADVANCED LARGE SWITCH                                                  |                                            |  |
|             | ContactCenter                               | (VALUE_AES_AEC_LARGE_ADVANCED)                                             | 3                                          |  |
| >           | COMMUNICATION_MANAGER                       | CVLAN Proprietary Links<br>(VALUE_AES_PROPRIETARY_LINKS)                   | 16                                         |  |

### 6.3. Administer TSAPI Link

Select AE Services  $\rightarrow$  TSAPI  $\rightarrow$  TSAPI Links from the left pane of the Management Console, to administer a TSAPI link. The TSAPI Links screen is displayed, as shown below. Click Add Link.

| AVAYA App                        | Application Enablement Services<br>Management Console |                   | Welcome: User<br>Last login: Tue Jan 18 15:44:45 2022 from 192.168.200.<br>Number of prior failed login attempts: 0<br>HostName/IP: aes7/10.64.101.239<br>Server Offer Type: VIRTUAL_APPLIANCE_ON_VMWARE<br>SW Version: 8.1.3.3.0.4-0<br>Server Date and Time: Tue Jan 18 16:50:09 EST 2022<br>HA Status: Not Configured |                   |  |
|----------------------------------|-------------------------------------------------------|-------------------|----------------------------------------------------------------------------------------------------|-------------------|--|
| AE Services   TSAPI   TSAPI Li   | nks                                                   |                   | Hom                                                                                                    | e   Help   Logout |  |
| ▼ AE Services                    |                                                       |                   |                                                                                                    |                   |  |
| ▶ CVLAN                          | TSAPI Links                                           |                   |                                                                                                    |                   |  |
| ▶ DLG                            | Link Switch Connection                                | Switch CTI Link # | ASAI Link Version                                                                                                    | Security          |  |
| ▶ DMCC                           | Add Link Edit Link Delete Link                        |                   |                                                                                                    |                   |  |
| ▶ SMS                            |                                                       |                   |                                                                                                    |                   |  |
| ▼ TSAPI                          |                                                       |                   |                                                                                                    |                   |  |
| TSAPI Links     TSAPI Properties |                                                       |                   |                                                                                                    |                   |  |

The **Add TSAPI Links** screen is displayed next. The **Link** field is only local to the Application Enablement Services server and may be set to any available number.

For **Switch Connection**, select the relevant switch connection from the drop-down list, in this case "**cm7**". For **Switch CTI Link Number**, select the CTI link number from **Section 5.2**.

Retain the default value for **ASAI Link Version** and set **Security** to the desired value, in this case "**Both**" to allow for both encrypted and non-encrypted connections.

| avaya                                                    | Application Enablement Services<br>Management Console | Welcome: User<br>Last login: Tue Jan 18 15:44:45 2022 from 192.168.200.20<br>Number of prior failed login attempts: 0<br>HostName/IP: aes7/10.64.101.239<br>Server Offer Type: VIRTUAL_APPLIANCE_ON_VMWARE<br>SW Version: 8.1.3.3.0.4-0<br>Server Date and Time: Tue Jan 18 16:50:09 EST 2022<br>HA Status: Not Configured |
|----------------------------------------------------------|-------------------------------------------------------|----------------------------------------------------------------------------------------------------|
| AE Services   TSAPI   1                                  | ISAPI Links                                           | Home   Help   Logout                                                                                                    |
| ▼ AE Services                                            |                                                       |                                                                                                    |
| ► CVLAN                                                  | Add TSAPI Links                                       |                                                                                                    |
| ▶ DLG                                                    | Link 1                                                |                                                                                                    |
| ► DMCC                                                   | Switch Connection Cm7 V                               |                                                                                                    |
| ▶ SMS                                                    | Switch CTI Link Number 1 🗸                            |                                                                                                    |
| TSAPI                                                    | ASAI Link Version 12 🗸                                |                                                                                                    |
| <ul> <li>TSAPI Links</li> <li>TSAPI Propertie</li> </ul> | es Security Both                                      | ettings                                                                                                    |
| > TWS                                                    |                                                       |                                                                                                    |

Solution & Interoperability Test Lab Application Notes ©2022 Avaya Inc. All Rights Reserved.

### 6.4. Administer Survey User

Select User Management  $\rightarrow$  User Admin  $\rightarrow$  Add User from the left pane, to display the Add User screen in the right pane.

Enter desired values for User Id, Common Name, Surname, User Password, and Confirm Password. For CT User, select "Yes" from the drop-down list. Retain the default value in the remaining fields.

| AVAYA Application Enablement Services<br>Management Console                                                                                                    |                                                                                                    |                                                                                    | Welcome: User<br>Last login: Tue Jan 18 15:44:45 2022 from 192.168.200.2<br>Number of prior failed login attempts: 0<br>HostName/IP: aes7/10.64.101.239<br>Server Offer Type: VIRTUAL_APPLIANCE_ON_VMWARE<br>SW Version: 8.1.3.3.0.4-0<br>Server Date and Time: Tue Jan 18 16:50:09 EST 2022<br>HA Status: Not Configured |
|----------------------------------------------------------------------------------------------------|----------------------------------------------------------------------------------------------------|------------------------------------------------------------------------------------|----------------------------------------------------------------------------------------------------|
| User Management   User Admin                                                                                                    | Add User                                                                                                    |                                                                                    | Home   Help   Logo                                                                                                    |
| <ul> <li>AE Services         <ul> <li>Communication Manager</li> <li>Interface</li> <li>High Availability</li> <li>Licensing</li> <li>Maintenance</li> <li>Networking</li> <li>Security</li> <li>Status</li> <li>User Management</li> <li>Service Admin</li> <li>User Admin</li> <li>Add User</li> <li>Change User Password</li> <li>List All Users</li> <li>Modify Default Users</li> <li>Search Users</li> </ul> </li> </ul> | Add User<br>Fields marked with * can<br>* User Id<br>* Common Name<br>* Surname<br>* User Password<br>* Confirm Password<br>Admin Note<br>Avaya Role<br>Business Category<br>Car License<br>CM Home<br>Css Home<br>CT User<br>Department Number<br>Display Name<br>Employee Number | not be empty.   qfiniti   qfiniti   qfiniti   •••••••••••••••••••••••••••••••••••• |                                                                                                    |
| ▶ Help                                                                                                    | Employee Type<br>Enterprise Handle                                                                                                    |                                                                                    |                                                                                                    |
|                                                                                                    | Given Name                                                                                                    |                                                                                    |                                                                                                    |

### 6.5. Administer Security Database

Select Security  $\rightarrow$  Security Database  $\rightarrow$  Control from the left pane, to display the SDB Control for DMCC, TSAPI, JTAPI and Telephony Web Services screen in the right pane. Make certain that both parameters are unchecked, as shown below.

In the case that the security database is used by the customer with parameters already enabled, then follow reference [2] to configure access privileges for the Survey user from Section 6.4.

|                                       | cation Enablement Services<br>Management Console | Welcome: User<br>Last login: Tue Jan 18 15:44:45 2022 from 192.168.200.20<br>Number of prior failed login attempts: 0<br>HostName/IP: aes7/10.64.101.239<br>Server Offer Type: VIRTUAL_APPLIANCE_ON_VMWARE<br>SW Version: 8.1.3.3.0.4-0<br>Server Date and Time: Tue Jan 18 16:50:09 EST 2022<br>HA Status: Not Configured |
|---------------------------------------|--------------------------------------------------|----------------------------------------------------------------------------------------------------|
| Security   Security Database   Cor    | ntrol                                            | Home   Help   Logout                                                                                                    |
| ▶ AE Services                         |                                                  |                                                                                                    |
| Communication Manager<br>Interface    | SDB Control for DMCC, TSAPI, JTAPI and Telep     | phony Web Services                                                                                                    |
| High Availability                     | Enable SDB for DMCC Service                      |                                                                                                    |
| ▶ Licensing                           | Enable SDB for TSAPI Service, JTAPI and Telep    | hony Web Services                                                                                                    |
| Maintenance                           | Apply Changes                                    |                                                                                                    |
| Networking                            |                                                  |                                                                                                    |
| ▼ Security                            |                                                  |                                                                                                    |
| Account Management                    |                                                  |                                                                                                    |
| Audit                                 |                                                  |                                                                                                    |
| Certificate Management                |                                                  |                                                                                                    |
| Enterprise Directory                  |                                                  |                                                                                                    |
| ▶ Host AA                             |                                                  |                                                                                                    |
| ▶ PAM                                 |                                                  |                                                                                                    |
| <ul> <li>Security Database</li> </ul> |                                                  |                                                                                                    |
| Control                               |                                                  |                                                                                                    |

### 6.6. Restart Service

Select Maintenance  $\rightarrow$  Service Controller from the left pane, to display the Service Controller screen in the right pane. Check TSAPI Service and click Restart Service.

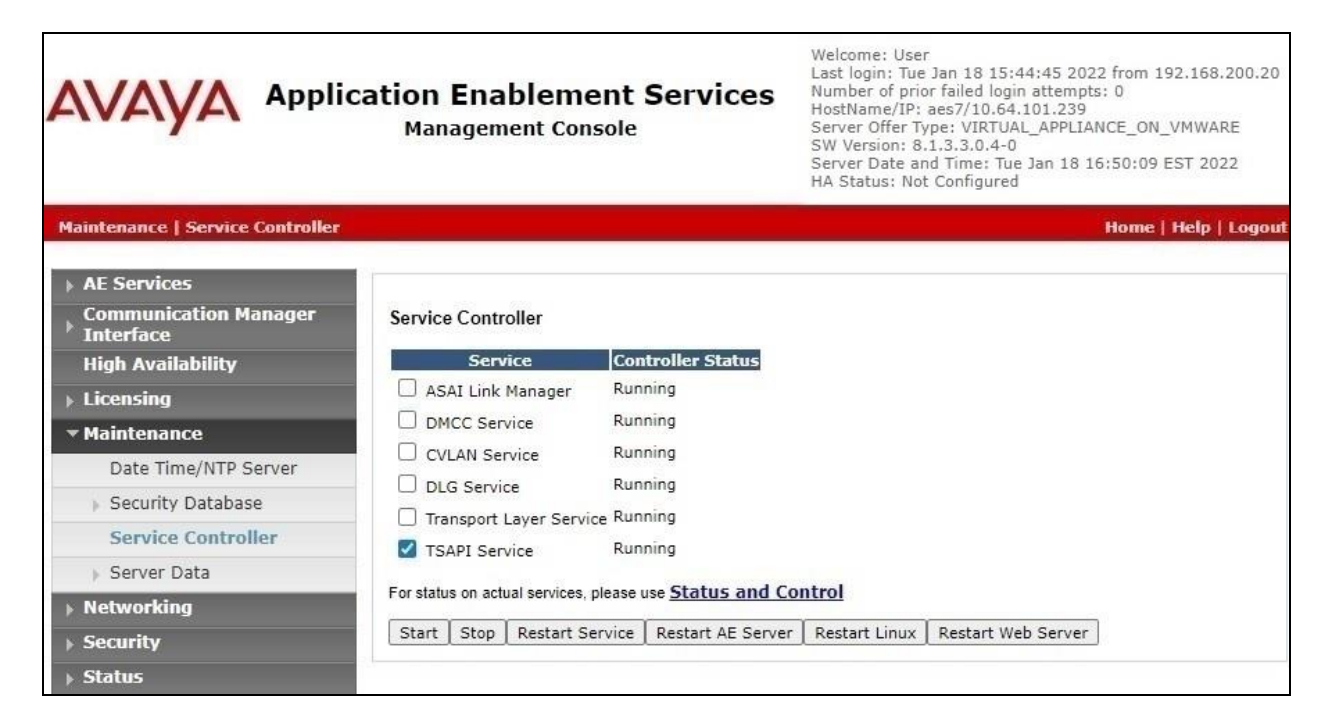

## 7. Configure Avaya Aura® Session Manager

This section provides the procedures for configuring Session Manager, which is performed via the web interface of System Manager. The procedures include the following areas:

- Launch System Manager
- Administer SIP agent users
- Administer virtual SIP users
- Administer SIP entities

### 7.1. Launch System Manager

Access the System Manager web interface by using the URL "https://ip-address" in an Internet browser window, where "ip-address" is the IP address of System Manager. Log in using the appropriate credentials.

| This system is restricted solely to authorized users<br>for legitimate business purposes only. The actual<br>or attempted unauthorized access, use, or<br>modification of this system is strictly prohibited. | User ID:     |
|----------------------------------------------------------------------------------------------------|--------------|
| Unauthorized users are subject to company                                                                                                    | Password:    |
| disciplinary procedures and or criminal and civil                                                                                                    |              |
| penalties under state, federal, or other applicable<br>domestic and foreign laws.                                                                                                    | Log On Reset |
| The use of this system may be monitored and recorded for administrative and security reasons.                                                                                                    |              |

## 7.2. Administer SIP Agent Users

In the subsequent screen (not shown), select Users  $\rightarrow$  User Management from the top menu. Select User Management  $\rightarrow$  Manage Users (not shown) from the left pane to display the screen below.

Select the entry associated with the first SIP agent station from Section 3, in this case "66006", and click Edit.

| Aura® Syst | aya<br>tem Manager 8.1 | 💄 Users 🗸 🎤 Ele      | ements 🗸 🔅 Servic | es v   Widgets v S  | hortcuts v Searc |              |
|------------|------------------------|----------------------|-------------------|---------------------|------------------|--------------|
| Home       | User Manag             | jement               |                   |                     |                  |              |
| U          | Home命 / Use            | ers 🤉 / Manage Users |                   |                     |                  | Help         |
|            | Search                 |                      |                   | Q                   |                  |              |
|            | © View                 | / <u>/</u> Edit + N  | ew 👌 Duplicate    | Delete More Actions | v                | Options V    |
|            |                        | First Name 🖨 🕅       | Surname 🖨 🍸       | Display Name 🖨 🍸    | Login Name 🖨 🍸   | SIP Handle 🝸 |
|            |                        | SIP 2                | Avaya             | Avaya, SIP 2        | 66002@dr220.com  | 66002        |
|            |                        | SIP 6                | Avaya             | Avaya, SIP 6        | 66006@dr220.com  | 66006        |

TLT; Reviewed: SPOC 3/11/2022

Solution & Interoperability Test Lab Application Notes ©2022 Avaya Inc. All Rights Reserved. 18 of 51 Survey-SM813 The User Profile | Edit screen is displayed. Select the Communication Profile tab, followed by CM Endpoint Profile to display the screen below.

Click on the **Editor** icon shown below.

| AV/<br>Aura® Syste | em Manager 8.1                     | Users 🗸 🎤 Elem               | ents 🗸 🛛 🔅 Services 🕥        | 🗸   Widgets 🗸       | Shortcuts v Search       | _ ▲ ≡           |
|--------------------|------------------------------------|------------------------------|------------------------------|---------------------|--------------------------|-----------------|
| Home               | User Management                    | e -                          |                              |                     |                          |                 |
| U                  | Home合 / Users A /                  | Manage Users                 |                              |                     |                          | Help            |
|                    | User Profile                       | Edit   66006@d               | Ir220.com                    |                     | E Commit & Continue      | Commit S Cancel |
|                    | Identity Co                        | ommunication Profile         | Membership C                 | Contacts            |                          |                 |
|                    | Communication P<br>PROFILE SET : F | rofile Password<br>Primary V | * System :                   | DR-CM               | * Profile Type :         | Endpoint ~      |
|                    | Communication                      | Address                      | Use Existing Endpoints :     |                     | * Extension :            | 66006           |
|                    | Session Manage                     | er Profile                   | Template :                   | Start typing        | <pre> % Set Type: </pre> | J169CC          |
|                    | CM Endpoint Pro                    | ofile 💽                      | Security Code :              | Enter Security Code | Port:                    | S000115 Q       |
|                    | Messaging Profil                   | le 🕥                         | Voice Mail Number:           | admin               | Preferred Handle :       | Select ×        |
|                    |                                    |                              | Calculate Route<br>Pattern : |                     | Sip Trunk :              | aar             |

The Edit Endpoint pop-up screen is displayed. For Type of 3PCC Enabled, select "Avaya" as shown below.

Repeat this section for all SIP agent stations from **Section 3**. In the compliance testing, one SIP agent station was configured.

| User Management               |               |                   |               |                         |                        |                   |          |  |
|-------------------------------|---------------|-------------------|---------------|-------------------------|------------------------|-------------------|----------|--|
| Home☆ / UsersՋ / Manage Users |               |                   |               |                         |                        |                   |          |  |
| Edit Endnoint                 |               |                   |               |                         |                        |                   |          |  |
| Eart Enapoint                 |               |                   |               |                         |                        |                   |          |  |
|                               |               |                   |               |                         |                        | [5                | ave As T |  |
| System                        | DR-CM         |                   |               | Extensi                 | on                     | 66006             |          |  |
| Template                      | Select        |                   | ~             | Set Typ                 | e                      | J169CC            | J        |  |
| Port                          | S000115       | 5                 |               | Security                | v Code                 |                   |          |  |
| Name                          | Avaya, S      | SIP 6             |               |                         |                        |                   |          |  |
| General Options (G) *         | Feature Opt   | ions (F)          | Site Data (S) | Abbrev                  | iated Call Dialing (A) | Enhanced Call Fwd | (E)      |  |
| Button Assignment (B)         | Profile Set   | t <b>ings</b> (P) | Group Memb    | ership (M)              |                        |                   |          |  |
| * Class of Restriction (      | <b>COR)</b> 1 |                   |               | * Class                 | Of Service (COS)       | 1                 |          |  |
| * Emergency Location          | Ext 660       | 06                |               | * Mess                  | age Lamp Ext.          | 66006             |          |  |
| * Tenant Number               | 1             |                   |               |                         |                        |                   |          |  |
| * SIP Trunk                   | Qa            | ar                |               | Туре                    | of 3PCC Enabled        | Avaya 🗸           |          |  |
| Coverage Path 1               |               |                   |               | Cove                    | rage Path 2            |                   |          |  |
| LOCK Message                  |               |                   |               | Enabl                   | e Reachability for     | Avaya, SIP 6      |          |  |
|                               |               |                   |               | Enable Reachability for |                        | system 🗸          |          |  |

## 7.3. Administer Virtual SIP Users

From the left pane, select User Management  $\rightarrow$  Manage Users (not shown) to display the Managed Users screen again. Click New to add a user.

| Aura® Syst | aya<br>em Manager 8.1 | 🔒 Users 🗸 ,         | 🗲 Elements 🗸 🛛 🔅 Serv | ices ~   W | idgets 🗸 S   | Shortcuts 🗸  | Search   | ▲ =       |
|------------|-----------------------|---------------------|-----------------------|------------|--------------|--------------|----------|-----------|
| Home       | User Manag            | gement ×            |                       |            |              |              |          |           |
| U^         | Home合 / Use           | ers R / Manage User | 5                     |            |              |              |          |           |
|            | Search                |                     |                       | Q          |              |              |          |           |
|            | @ View                | v 🖉 Edit            | + New 🕅 Duplicate     | Delete     | More Actions | ; •          |          | Options V |
|            |                       | First Name 🗘        | 7 Surname 🖨 🍸         | Display    | Name 🖨 🍸     | Login Name 🖨 | ♥ SIP H  | landle 🛛  |
|            |                       | SIP 2               | Avaya                 | Avaya,     | SIP 2        | 66002@dr220. | com 6600 | 2         |
|            |                       | SIP 6               | Avaya                 | Avaya,     | SIP 6        | 66006@dr220. | com 6600 | 6         |

#### 7.3.1. Identity

The User Profile | Add screen is displayed. Enter desired Last Name and First Name.

For Login Name, enter "x@y", where "x" is an available user extension and "y" is the applicable domain name from Section 3. Retain the default values in the remaining fields.

| Aura® Syste | aya<br>em Manager 8.1 | 🛓 Users 🗸 🎤 Elemen    | its 🗸 🔅 Services  | ✓ │ Widgets ✓       | Shortcuts v Search                          | 📄 🜲 🗮   adm           |
|-------------|-----------------------|-----------------------|-------------------|---------------------|---------------------------------------------|-----------------------|
| Home        | User Manager          | ment ×                |                   |                     |                                             |                       |
| U^          | Home命 / Users         | R / Manage Users      |                   |                     |                                             | Help?                 |
|             | User Prof             | file   Add            |                   |                     | 🖻 Commit & Continue                         | Commit 🛞 Cancel       |
|             | Identity              | Communication Profile | Membership        | Contacts            |                                             |                       |
|             | Basic Info            |                       | User Provisioning |                     | ~                                           |                       |
|             | Address               |                       | Rule:             |                     |                                             |                       |
|             | LocalizedN            | ame                   | * Last Name :     | Survey              | Last Name (in Latin alphabet characters) :  | Survey                |
|             |                       |                       | * First Name :    | SIP1                | First Name (in Latin alphabet characters) : | SIP1                  |
|             |                       |                       | * Login Name :    | 66991@dr220.com     | Middle Name :                               | Middle Name Of User   |
|             |                       |                       | Description :     | Description Of User | Email Address :                             | Email Address Of User |

#### 7.3.2. Communication Profile

Select the **Communication Profile** tab, followed by **Communication Profile Password** to display the **Comm-Profile Password** pop-up box.

For **Communication-Profile Password** and **Re-enter Comm-Profile Password**, enter the desired password for the virtual SIP user to use for registration.

| ne | User Management ×        |                                    |            |                      |          |          |
|----|--------------------------|------------------------------------|------------|----------------------|----------|----------|
| ~  | Home☆ / Users            | Jsers                              |            |                      |          | Help     |
|    | User Profile   Add       |                                    |            | E) Commit & Continue | 🖻 Commit | S Cancel |
|    | Identity Commun          | olian Drofila Mambambin Contasta   | 1          |                      |          |          |
|    | Communication Profile Pa | Comm-Prolie Password               |            |                      | ~        | Online   |
|    | PROFILE SET : Primary    | Comm-Profile Password :            |            |                      | in 🛊     |          |
|    | Communication Address    |                                    |            |                      |          |          |
| I) | PROFILES                 | * Re-enter Comm-Profile Password : |            |                      | 0        |          |
|    | Session Manager Profile  | Ger                                | nerate Con | nm-Profile Password  |          |          |
|    | CM Endpoint Profile      |                                    |            |                      |          |          |
|    | Messaring Profile        |                                    |            | Cancel               | ок       |          |

Select **Communication Address** from the left pane, followed by **New** to display the **Communication Address Add/Edit** pop-up box.

For **Type**, select "**Avaya SIP**". For **Fully Qualified Address**, enter and select the SIP user extension and domain name to match the login name from **Section 7.3.1**.

| U., Home@ / UsersR / Manage Users User Profile   Add User Profile   Add Identity Communication Profile Membership Contacts Communication Profile Password PROFILE SET : Primary Communication Address Communication Address Communication Address Add/Edit  PROFILES Session Manager Profile Fully Qualified Address: 66991 @ dr220.com                                                                                                    | Home | User Management                |                            |           |               |         |            |           |
|----------------------------------------------------------------------------------------------------|------|--------------------------------|----------------------------|-----------|---------------|---------|------------|-----------|
| User Profile   Add <ul> <li>Communication Profile</li> <li>Membership</li> <li>Contacts</li> </ul> Communication Profile Password <ul> <li>PROFILE SET : Primary</li> <li>Communication Address</li> <li>Communication Address</li></ul> | U    | Home☆ / Users R / Manage Users |                            |           |               |         |            | Help?     |
| Identity Communication Profile   Membership Contacts     Communication Profile Password   PROFILE SET : Primary     Communication Address     Communication Address Communication Address Add/Edit   PROFILES   Session Manager Profile   CM Endpoint Profile       *Tupe:   Avaya SIP          *Tupe:   Avaya SIP                                                                                                    |      | User Profile   Add             |                            |           | E Commit & Co | ontinue | 🖻 Commit   | ⊗ Cancel  |
| Communication Profile Password       ✓ Edt + New @ Delete       Or         PROFILE SET : Primary       ✓       Type       Handle ÷ ▼       Domain ÷ ▼         Communication Address       Communication Address Add/Edit       ×       PROFILES         Session Manager Profile       ●       •Type:       Avaya SIP       ✓         CM Endpoint Profile       ●       •Fully Qualified Address:       66991       @ dr220.com       ✓                                                                                                    |      | Identity Communication         | Profile Membership         | Contacts  |               |         |            |           |
| PROFILE SET : Primary       Type       Handle :       Domain :         Communication Address       Communication Address Add/Edit       ×         PROFILES       Communication Address Add/Edit       ×         Session Manager Profile       •       •         CM Endpoint Profile       •       •         *Fully Qualified Address:       66991       @ dr220.com                                                                                                    |      | Communication Profile Password | 🖉 Edit 🛛 🕂 New             | Delete    |               | _       |            | Options 🗸 |
| Communication Address     Communication Address Add/Edit       PROFILES     * Type:       Session Manager Profile     * Type:       CM Endpoint Profile     * Fully Qualified Address:       66991     @ dr220.com                                                                                                    |      | PROFILE SET : Primary          | Туре                       |           | Handle 🛊 😗    |         | Domain 🛊 I | 7         |
| PROFILES         Session Manager Profile         CM Endpoint Profile         *Fully Qualified Address:         66991         @ dr220.com                                                                                                    |      |                                | Communication Address      | Add/Edit  |               | ×       |            |           |
| Session Manager Profile     * Type:     Avaya SIP       CM Endpoint Profile     *Fully Qualified Address:     66991     @ dr220.com                                                                                                    |      | PROFILES                       |                            | C         |               |         |            |           |
| CM Endpoint Profile Trully Qualified Address: 66991 @ dr220.com                                                                                                    |      |                                | * Type :                   | Avaya SIP |               |         |            |           |
|                                                                                                    |      |                                | *Fully Qualified Address : | 66991     | @ dr220.com   | ~       |            |           |
| Messaging Profile                                                                                                    |      |                                |                            |           |               |         |            |           |
|                                                                                                    |      |                                |                            |           |               | _       |            |           |
| Cancel OK                                                                                                    |      |                                |                            |           | Cancel        | ок      |            |           |

Select Session Manager Profile. For Primary Session Manager, Origination Sequence, Termination Sequence, and Home Location (not shown), select values that correspond to applicable Session Manager and Communication Manager as shown below. Retain the default values in the remaining fields.

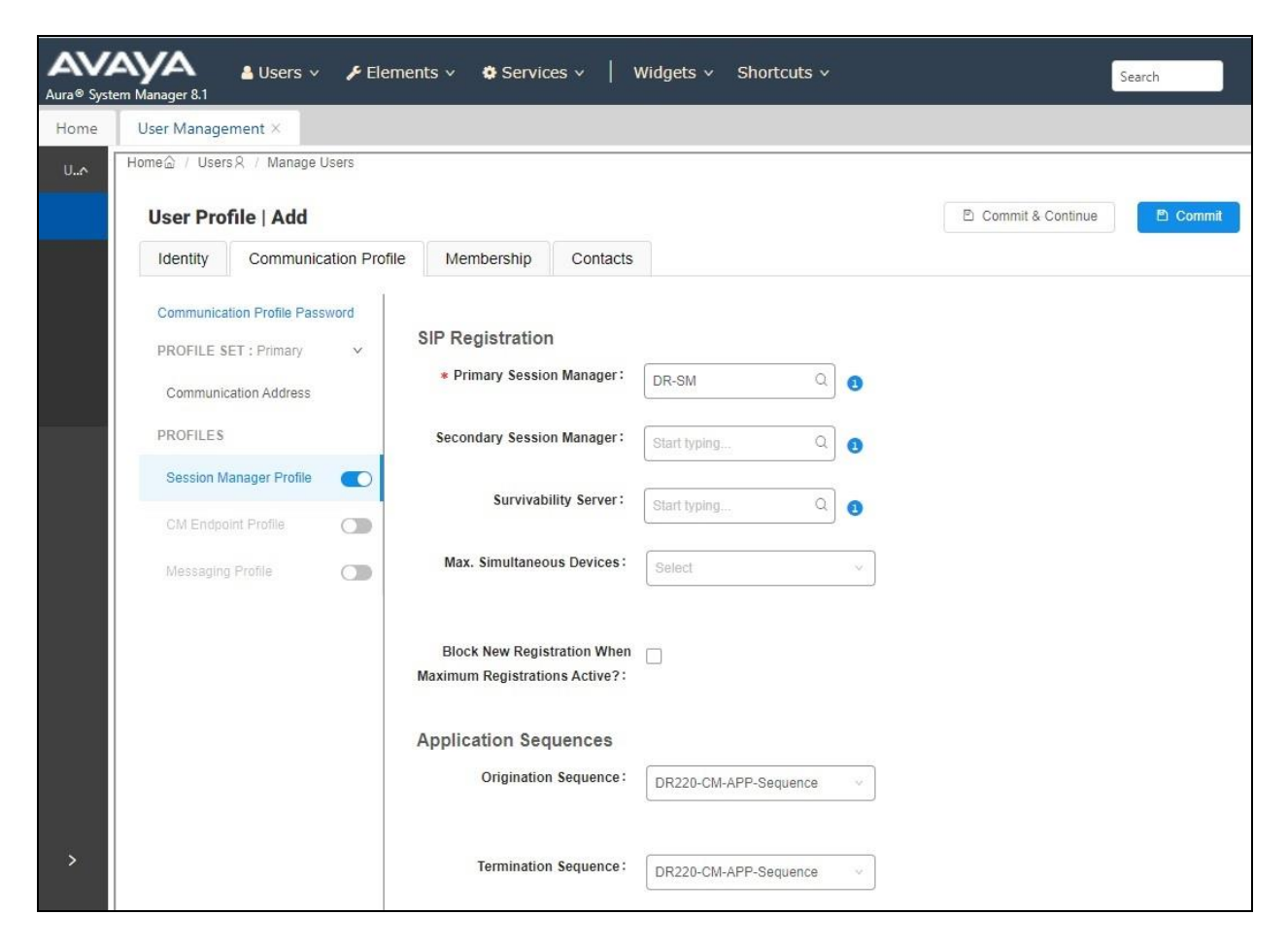

Select **CM Endpoint Profile** from the left pane. For **System**, select value that corresponds to applicable Communication Manager. For **Template**, select "9641SIP\_DEFAULT\_CM\_8\_1". For **Extension**, enter the SIP user extension from **Section 7.3.1**. Retain the default values in the remaining fields.

Click on the **Editor** icon shown below.

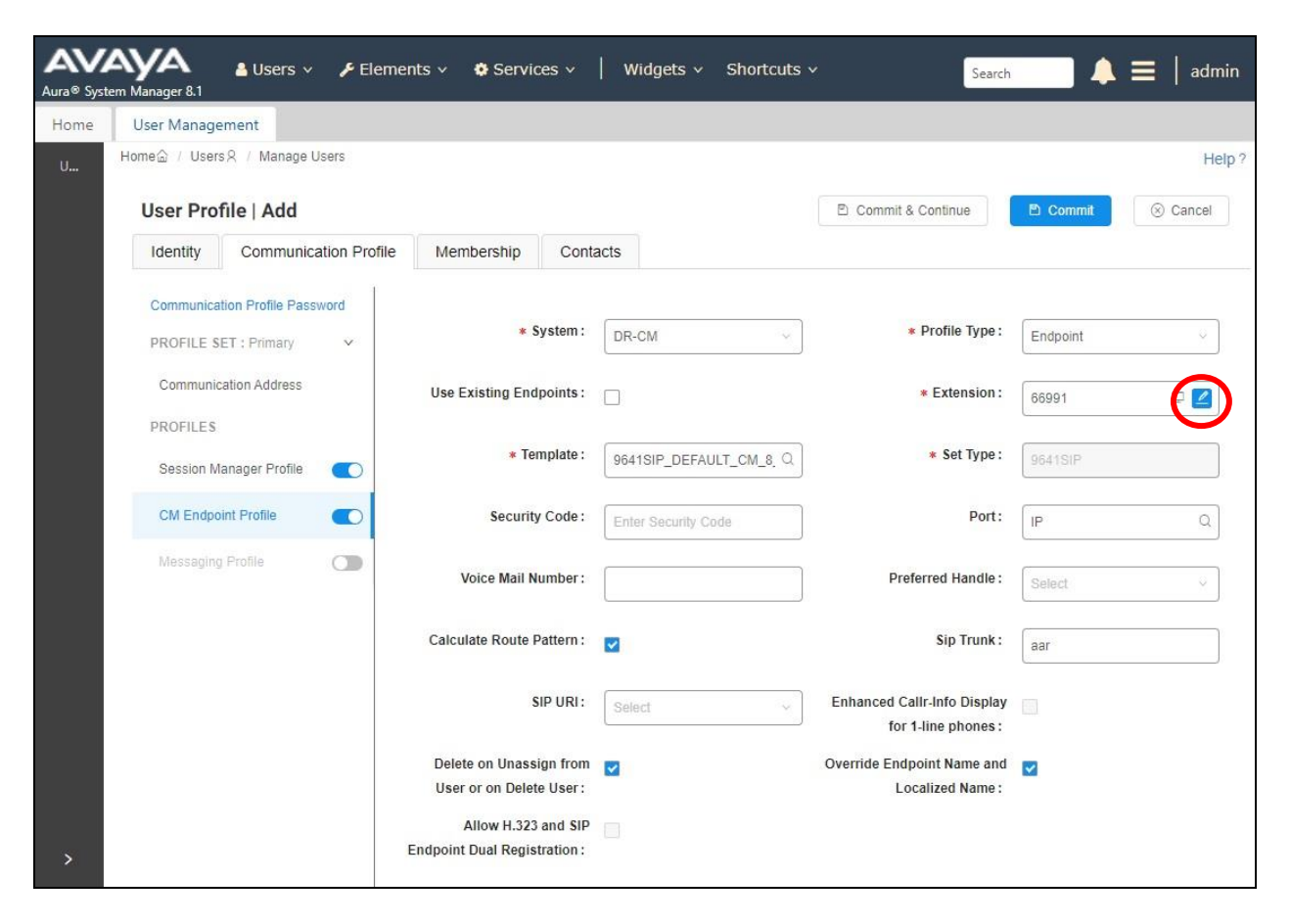

In the pop-up screen, locate the **Type of 3PCC Enabled** parameter, and select "**Avaya**" from the drop-down list as shown below. Retain the existing values in the remaining fields.

| ROFILE SET :       General Options (G) * Feature Options (F)       Site Data (S)         Communication       Abbreviated Call Dialing (A)       Enhanced Call Fwd (E)       Button Assignment (B)         ROFILES       Profile Settings (P)       Group Membership (M)         Session Manage       • Class of Restriction (COR)       • Class of Service (COS)       1         CM Endpoint P       • Class of Leastion       • Class of Service (COS)       1                                                                                                    | ~    |
|----------------------------------------------------------------------------------------------------|------|
| Communication       Abbreviated Call Dialing (A)       Enhanced Call Fwd (E)       Button Assignment (B)         ROFILES       Profile Settings (P)       Group Membership (M)         Session Manage       *       Class of Restriction (COR)         *       Class of Restriction (COR)       *         CM Endpoint P       Communication       *                                                                                                    |      |
| RoFLES     Profile Settings (P)     Group Membership (M)       Session Manag        • Class of Restriction<br>(COR)       • Class of Restriction<br>(COR)       • Class of Restriction       • Class of Service       • Class of Service       • Class of Service       • Class of Service       • Class of Service       • Class of Service       • Class of Service       • Class of Service       • Class of Service       • Class of Service       • Class of Service       • Class of Service       • Class of Service       • Class of Service       • Class                                                                                                    |      |
| Class of Restriction     COR     Class of Restriction     COR     COR |      |
|                                                                                                    | 0    |
| Entry Encoded in 66991     Message Lamp Ext. 66991                                                                                                    |      |
| * SIP Trunk Qaar Type of 3PCC Avaya V                                                                                                    | . Ma |
| Coverage Path 1     Coverage Path 2       Lock Message     Localized Display<br>Name                                                                                                    |      |
| Multibyte Language Not Applicable                                                                                                    |      |

Repeat Section 7.3 to add the desired number of virtual SIP users. In the compliance testing, two SIP users with extensions "66991" and "66992" were created for two simultaneous connections to Survey.

| Aura® Syst | em Manager 8.1 | 🛔 Users 🗸 🎤 Eler     | nents 🗸 🔅 Service: | s $\vee$   Widgets $\vee$ Sh | ortcuts v Search | _ ▲ ≡        |
|------------|----------------|----------------------|--------------------|------------------------------|------------------|--------------|
| Home       | User Manag     | jement ×             |                    |                              |                  |              |
| U^         | Home@ / Use    | ers Ջ / Manage Users |                    | Q                            |                  |              |
|            | © View         | v Edit + Ne          | w 条 Duplicate      | Delete More Actions          | ×                | Options V    |
|            |                | First Name 🗘 💡       | Surname 🖨 🝸        | Display Name 🖨 🍸             | Login Name 🖨 🛛   | SIP Handle 🝸 |
|            |                | SIP 2                | Avaya              | Avaya, SIP 2                 | 66002@dr220.com  | 66002        |
|            |                | SIP 6                | Avaya              | Avaya, SIP 6                 | 66006@dr220.com  | 66006        |
|            |                | SIP1                 | Survey             | Survey, SIP1                 | 66991@dr220.com  | 66991        |
|            |                | SIP2                 | Survey             | Survey, SIP2                 | 66992@dr220.com  | 66992        |

### 7.4. Administer Session Manager Entity

Select **Elements**  $\rightarrow$  **Routing**  $\rightarrow$  **SIP Entities** from the top menu to display the **Routing** tab, followed by the applicable SIP entity for Session Manager from the left pane (not shown), in this case "**DR-SM**". The **SIP Entity Details** screen is displayed.

| Aura® Syste | aya<br>em Manager 8.1 | 🔒 Users 🗸  | 🗲 Elements 🗸                  | Services v             | Widgets ~ | Shortcuts v | Search |
|-------------|-----------------------|------------|-------------------------------|------------------------|-----------|-------------|--------|
| Home        | Routing ×             |            |                               |                        |           |             |        |
| Rout        | SIP Enti              | ty Details |                               |                        |           | Commit      | Cancel |
|             |                       |            | * Name:<br>* IP Address:      | DR-SM<br>10.64.101.238 |           |             |        |
|             |                       |            | SIP FQDN:<br>Type:            | Session Manager        | ~         |             |        |
|             |                       |            | Notes:<br>Location:           | DR-Loc V               |           |             |        |
|             |                       | Mini       | Outbound Proxy:<br>Time Zone: | America/New_York       | -         | •           |        |
| •           |                       | Mini       | Credential name:              | Use Global Setting     | <b>*</b>  |             |        |

Scroll down to **Listen Ports** sub-section and verify that the transport protocol to be used by Survey is specified in the list, in thise case "**UDP**". Also verify that the corresponding **Endpoint** column is checked, as shown below.

| m Manager 8 | 1        |          |                |          |       | Search |
|-------------|----------|----------|----------------|----------|-------|--------|
| Routing     | ×        |          |                |          |       |        |
| Listen F    | orts     |          |                |          |       |        |
| Add         | emove    |          |                |          |       |        |
| 3 Items     | 8        |          |                |          |       |        |
| 0           | en Ports | Protocol | Default Domain | Endpoint | Notes |        |
| LIS         |          | TCP ¥    | dr220.com 💙    |          |       |        |
|             | 50       |          |                |          |       |        |
| 50          | 50       | UDP 🗸    | dr220.com ❤    |          |       |        |

## 8. Configure OpenText Qfiniti Survey

This section provides the procedures for configuring Survey. The procedures include the following areas:

- Launch SysConfig web interface
- Administer switches
- Administer CTI server
- Administer board configuration
- Administer general
- Administer machines
- Administer components
- Administer CTI sources
- Administer phone interface
- Administer VRM
- Administer line data
- Enable use
- Launch Qfiniti web interface
- Administer agents
- Administer triggers
- Administer alerts
- Start services

The configuration of Qfiniti is performed by OpenText field service engineers. The procedural steps are presented in these Application Notes for informational purposes.

Prior to configuration, the pertinent Survey forms and questions are assumed to be preconfigured and ready for use.

### 8.1. Launch SysConfig Web Interface

Access the SysConfig web interface by using the URL "http://ip-address/sysconfig" in an Internet browser window, where "ip-address" is the IP address of Qfiniti.

The screen below is displayed. Log in using the appropriate credentials.

| opentext™                                           |
|-----------------------------------------------------|
| Sign in to continue to qfiniti-system-configuration |
| User name                                           |
| Password                                            |

In the subsequent screen, select the **Cross System** tab to display the screen below.

| ope      | entext   Qfiniti SysConfig ce 20.4 | Logout Qfiniti Administrator |
|----------|------------------------------------|------------------------------|
| General  | Cross System                       |                              |
| Save (   | S Refresh                          |                              |
| Switche  | s                                  |                              |
| CTI Serv | er                                 |                              |
| Board Co | onfiguration                       |                              |
| Simulate | ed CTI Scripts                     |                              |
|          |                                    |                              |

### 8.2. Administer Switches

Expand the **Switches** sub-section and click the **New Item** icon to add a new entry for connection with Session Manager. Enter the following values for the specified fields and retain the default values for the remaining fields.

• Name: A descriptive name, in this case "AvayaSM".

"SIP"

- Switch Model:
- Interface Type: "Network Tap"

| opentext <sup>-</sup>   Q | finiti SysConfig c                 | E 20.4                 |    | Logout Qfiniti Administrator |
|---------------------------|------------------------------------|------------------------|----|------------------------------|
| General Cross System      | Switch                             |                        |    | X                            |
| E Save Refresh            | Name:                              | AvayaSM                |    | 1                            |
| Switches                  | Switch Model:                      | SIP                    | ~  |                              |
| Name * Sw                 | Post Release Delay:                | 0                      | \$ | Use CTI Source for Alias     |
| AES4DMCC Av               | Observe Mode:                      | select one             | *  | No                           |
| AvayaSIPREC SI            | Interface Type:                    | Network Tap            | ~  | No                           |
| CTI Server                | Use CTI Source for Alias:          |                        |    | ×                            |
| Board Configuration       | Vlan Support:                      | False                  | ~  | (¥)                          |
| Simulated CTI Scripts     | Trigger Type:                      | Signaling              | *  | *                            |
|                           | RTP Segmentation Rate (0-<br>100): | 20                     | ~  |                              |
|                           | Ring Timer (0-600):                | 5                      | ~  |                              |
|                           | Digit Collection (0-600):          | 5                      | \$ |                              |
|                           | Drop Duplicates:                   | Do not drop duplicates | ~  |                              |
|                           | SIP Identifier:                    | Call-ID                |    |                              |
|                           | Transport:                         | UDP                    | *  |                              |
|                           | SIP Recording Type:                | None                   | ~  |                              |
|                           | SBC Recording Type:                | None                   | ~  |                              |
|                           | IP fragmentation:                  | False                  | *  |                              |
|                           | Extension IP Address<br>Mapping:   | Default                | ¥  | •                            |

### 8.3. Administer CTI Server

Expand the **CTI Server** sub-section and click the **New Item** icon to add a new entry for TSAPI connection. Enter the following values for the specified fields and retain the default values for the remaining fields.

- Name: A descriptive name, in this case "AvayaTSAPI".
- **Type:** "Avaya TSAPI"
- Available Switch: Select the switch name from Section 8.2.
- ServerName: The host name of Application Enablement Services.
- User Name: The Survey user credentials from Section 6.4.
- **Password:** The Survey user credentials from **Section 6.4**.
- Vendor: "AVAYA"
- **Driver:** The relevant switch connection name from **Section 6.3**.
- Service: "CSTA"

| opentext <sup>*</sup>   Qf | initi SysConfig ce 2  | 0.4           | Logout Qfiniti Administrator |
|----------------------------|-----------------------|---------------|------------------------------|
|                            | CTI Server            |               | X                            |
| General Cross System       |                       | 2             | *                            |
| 🔚 Sinze 🛛 🖓 Refresh        | Name:                 | AvayaTSAPI    |                              |
| Switches                   | Туре:                 | Avaya TSAPI 🗸 | *                            |
|                            | Available Switch:     | AvayaSM 🗸     |                              |
| CTI Server                 | ServerName:           | AES7          | *                            |
|                            | User Name:            | qfiniti       | + / 0                        |
| Name A                     | Password:             | •••••         |                              |
| AvayaTSAPI                 | Vendor:               | AVAYA         |                              |
| Board Configuration        | Driver:               | CM7           | ×                            |
| board connguration         | Service:              | CSTA          |                              |
| Simulated CTI Scripts      | BackUp ServerName:    |               | 8                            |
|                            | BackUp User Name:     |               |                              |
|                            | BackUp Password:      |               |                              |
|                            | BackUp Vendor:        |               |                              |
|                            | BackUp Driver:        |               |                              |
|                            | BackUp Service:       |               |                              |
|                            | ConnID Location:      | CALL ID       |                              |
|                            | UCID prefix:          |               |                              |
|                            | Ouery VDN/Split name: | No            |                              |
|                            |                       |               |                              |
|                            |                       |               |                              |
|                            |                       | Ok Cance      |                              |

### 8.4. Administer Board Configuration

• Active 1:

Expand the **Board Configuration** sub-section and click the **New Item** icon. Enter the following values for the specified fields and retain the default values for the remaining fields.

- Name: A descriptive name, in this case "NIC".
- Model: "Network Interface Card (NIC)"
  - "True"
- Network Card Identifier 1: A desired value for identifier.
- Network Card Description 1: A desired description.
- Network Card IP Address I: IP address of the Survey server.

| opentext              | Qfiniti SysConfig ci                                                                                 | E 20.4                       | Logout Qfiniti Administrator |
|-----------------------|----------------------------------------------------------------------------------------------------|------------------------------|------------------------------|
| General Cross System  | Board Configuration                                                                                  |                              | ×                            |
| 🗟 Save 🛛 Refresh      | Name:                                                                                                | NIC                          | *                            |
| Switches              | Model:                                                                                               | Network Interface Card (NIC) |                              |
| CTI Server            | Active 1:                                                                                            | True 🗸                       | X                            |
| CITSCIVE              | Network Card Identifier 1:                                                                           | Card 1                       |                              |
| Board Configuration   | Network Card Description 1:                                                                          | Card 1                       | (*)                          |
|                       | Network Card IP Address 1:                                                                           | 10.64.101.202                | (+) 0                        |
| Name A                | Network Card Port 1:                                                                                 | 5060                         |                              |
| DummyBd4DMCC          | Active 2:                                                                                            | False 🗸                      |                              |
| Simulated CTI Scripts | Network Card Identifier 2:<br>Network Card Description 2:<br>Network Card IP Address 2:              |                              |                              |
|                       | Network Card Port 2:                                                                                 | 5060                         |                              |
|                       | Active 3:<br>Network Card Identifier 3:<br>Network Card Description 3:<br>Network Card IP Address 3: | False                        |                              |
|                       | Network Card Port 3:                                                                                 | 5060                         |                              |
|                       | Active 4:                                                                                            | Haise                        |                              |

### 8.5. Administer General

Select the **General** tab. Expand the **General** sub-section and click the **New** icon to add a new system. Enter the following values for the specified fields and retain the default values for the remaining fields.

- Name: A desired name, in this case "Survey System".
- Switch: Select the switch name from Section 8.2.
- System Type: Check Survey.

| opentext"   Qfini    | ti SysConfig     | J CE 20.4                                       | Logout Qfiniti Administrator |
|----------------------|------------------|-------------------------------------------------|------------------------------|
| General Cross System |                  |                                                 |                              |
| Systems 🔍            | 🕂 New 틙 Save     | 📚 Refresh 📄 🕨 Start 🔳 Stop 🔄 🛅 Schedule Restart | Delete                       |
| Quick Find           | <u> </u>         |                                                 |                              |
| DMCC Logger          | General          |                                                 |                              |
|                      | Name:            | Survey System                                   |                              |
|                      | Switch:          | AvayaSM                                         |                              |
|                      | System Type:     | Voice Recording - Logging                       |                              |
|                      |                  | Voice Recording - QA                            |                              |
|                      |                  | Screen Recording                                |                              |
|                      |                  | Explore                                         |                              |
|                      |                  | Survey                                          |                              |
|                      |                  | Backup                                          |                              |
|                      |                  | Cloud Connector                                 |                              |
|                      |                  |                                                 |                              |
|                      | Description:     |                                                 |                              |
|                      |                  |                                                 |                              |
|                      |                  |                                                 |                              |
|                      | Available for Us | se 🕐                                            |                              |
|                      | NAT Environme    | ent                                             |                              |
|                      |                  |                                                 |                              |
|                      | Machines         |                                                 | × .                          |
|                      | Components       |                                                 | (*)                          |
|                      | CTI Sources      |                                                 | ×                            |
|                      | Phone Interface  |                                                 |                              |
|                      | VRM              |                                                 |                              |
|                      | Line Data        |                                                 | 8                            |

#### 8.6. Administer Machines

Expand the **Machines** sub-section and click the **New Item** icon to add a new machine. Enter the following values for the specified fields and retain the default values for the remaining fields.

- Server Name: The host name of the Survey server.
- **IP Address:** The IP address of the Survey server.
- Role: "Master".

| opentext"   Qfinit                                                                                                    | i SysConfig ce 20.4           | Logout Qfiniti Administrator |
|----------------------------------------------------------------------------------------------------|-------------------------------|------------------------------|
| neral Cross System                                                                                                    |                               |                              |
| 🕂 New 📳 Save 🚳 Refresh                                                                                                    | Start Stop 🔟 Schedule Restart | Delet                        |
| General                                                                                                    |                               | *                            |
| Machines                                                                                                    |                               |                              |
| Machine                                                                                                    | ×                             | State                        |
|                                                                                                    |                               | Active                       |
| Server Name:                                                                                                    | tlt-w2019                     | ⊗                            |
| IP Address:                                                                                                    | 10 . 64 . 101 . 202           |                              |
| Role:<br>State:                                                                                                    | Master V<br>Down              | ≽                            |
|                                                                                                    |                               |                              |
| and the second second se |                               |                              |

### 8.7. Administer Components

Expand the **Components** sub-section and follow reference [4] to assign and configure the required components, including **Archive Manager**, **Qfiniti File Server**, and **Survey**.

For the **Survey** component under **Assigned Components**, scroll the section as necessary to enter the following values for the specified fields (not all are shown below) and retain the default values for the remaining fields. In the compliance testing, the **Default Route** was set to the first skill group extension in **Section 3**.

- Survey Switch Type: "Lucent Definity G3"
- **Default Route:** A desired route destination when there is no match on DNIS.
- **Dial String:** Blank out the default value.
- **Recording Path:** The pertinent directory path on Survey server for recordings.
- Voice Message Path: The pertinent directory path on Survey server for voice messages.
- Front End Condition: Set to "Disabled" when there is no separate front end IVR system.
- SIP Registration Proxy: IP address of Session Manager signaling interface.
- **SIP URI Address:** The SIP domain name from **Section 3**.

| opentext <sup>*</sup>   Qf | initi SysConfig ce 20.4            |                         | Logoul   | t Qfiniti Administrator |
|----------------------------|------------------------------------|-------------------------|----------|-------------------------|
| General Cross System       |                                    |                         |          |                         |
| Systems                    | 🛪 🕂 New 🗐 Save 🗞 Refresh 🕨 Start 🔳 | Stop 🔟 Schedule Restart | t        | 🛗 Delet                 |
| Quick Find                 |                                    |                         | 😵 Survey |                         |
| DMCC Logger                |                                    |                         |          |                         |
| ▲ ☐ Survey System          |                                    |                         |          |                         |
| لَّتِ tlt-w2019            | Component Data                     |                         |          |                         |
|                            | Front End Condition:               | Disabled                | ~        |                         |
|                            | Enable Recordings:                 | Enabled                 | ~        |                         |
|                            | Call Handling:                     | Default Route           | ~        |                         |
|                            | Default Trigger:                   |                         |          |                         |
|                            | CTI Init:                          | Individual              | ~        |                         |
|                            | Inter Digit Delay:                 | 3                       | •        |                         |
|                            | SIP Registration Proxy:            | 10.64.101.238           |          |                         |
|                            | SIP URI Address:                   | dr220.com               |          |                         |
|                            | Starting RTP Port:                 | 17384                   |          |                         |
|                            | Default Username:                  |                         |          |                         |
|                            | Default Password:                  |                         |          |                         |
|                            | Default Contact:                   |                         |          |                         |
|                            | Prompt Folder:                     |                         |          | -                       |
|                            |                                    |                         |          |                         |
|                            |                                    |                         |          |                         |
|                            | CTI Sources                        |                         |          | *                       |

### 8.8. Administer CTI Sources

Expand the **CTI Sources** sub-section. Select the applicable machine server name from **Section 8.6**, followed by the **Add CTI Source** icon. Enter the following values for the specified fields and retain the default values for the remaining fields.

- **CTI Server:** Select the CTI server name from **Section 8.3**.
- Queue: The skill group extensions from Section 3.

For **Agent Extensions**, enter the agent station extensions from **Section 3** and the virtual SIP user extensions from **Section 7.3**, as shown below.

| Systems       | 🔍 🕂 New 🗐 Save | 🛞 Refresh 🌓 Start 🔳 Stop | 11 Schedule Restart                     |   | 🛅 De         |
|---------------|----------------|--------------------------|-----------------------------------------|---|--------------|
| Quick Find    | General        | CTI Source               |                                         | × | 8            |
| DMCC Logger   | General        |                          |                                         | - |              |
| Survey System | Machines       | CTI Server:              | AvayaTSAPI 🗸                            |   | *            |
| (L) tit-w2019 | Components     | PreInitExtensions:       | Yes 🗸                                   |   | 8            |
|               |                | Queue:                   | Or Drop files 👔 🛃 Single Export: 🔲 here |   |              |
|               | CTI Sources    | -                        | 61001-61002                             |   |              |
|               |                |                          | Enter Value                             | + | · <b>)</b> 0 |
|               | Machines       |                          | [                                       |   |              |
|               | ⊳ (⊑ tlt-w2019 | Agent Extensions:        | Or Drop files 👔 🛃 Single Export: 📃      |   |              |
|               |                |                          | 65001                                   |   |              |
|               | 4              |                          | 65006                                   |   |              |
|               |                |                          | 66991-66992                             |   |              |
|               |                |                          | Enter Value                             |   |              |
|               |                | UUdata script name:      | CTI_UUdataScripts_AVAYA_TSAPI.ini       |   |              |
|               |                | Auto Login Extensions:   | Or Drop files 👔 🋃 Single Export: 🕅      |   |              |
|               |                |                          | Enter Value                             |   |              |
|               |                |                          | Enter Value                             |   |              |

### 8.9. Administer Phone Interface

Expand the **Phone Interface** sub-section (not shown). Select the machine server name from **Section 8.6**, and click on the **Edit** icon to edit the entry. Enter the following values for the specified fields and retain the default values for the remaining fields.

- Machine Type: "Survey"
- Phone Interface Type: "T1 (Switch Default)"
- Number of Lines: The total number of virtual SIP users from Section 7.3.

| opentext"   Qfin     | niti SysCon              | fig ce 20.4                               |                     | Logout Qf | initi Administrator |
|----------------------|--------------------------|-------------------------------------------|---------------------|-----------|---------------------|
| General Cross System |                          |                                           |                     |           |                     |
| Systems 《            | New 🗐 Sav                | e 🚳 Refresh 🕨 Start 🔳 Stop                | II Schedule Restart |           | Delet               |
| Quick Find           | [                        |                                           |                     |           | (197)               |
| DMCC Logger          | General                  |                                           |                     |           | 1.00                |
| a 🔒 Survey System    | Machines                 |                                           |                     |           | *                   |
| 🛱 tlt-w2019          | Components               |                                           |                     |           | (w)                 |
|                      | Phone Interfac           | Phone Interface                           |                     | X         |                     |
|                      | Server Name<br>tlt-w2019 | Server Name:                              | tlt-w2019           |           |                     |
|                      | VRM                      | Machine Type:                             | Survey              | ×         | *                   |
|                      | Line Data                | Phone Interface Type:<br>Number of Lines: | T1 (Switch Default) | ×<br>•    | *                   |
|                      |                          |                                           | Ok                  | Cancel    |                     |

### 8.10. Administer VRM

Expand the **VRM** sub-section. Select the machine server name from **Section 8.6**, followed by the **Add VRM** icon. Enter the following values for the specified fields.

• VRM Name:

A desired name, in this case "SurveyVRM". "Survey"

- VRM Type:
- Line From and Line To:
- Range of virtual SIP users, in this case two users so "1" to "2". Select the board name from **Section 8.4**.
- Default Board Config:

| ems         | 📉 🕂 New 🔚 Save 🔕 Refresh 🕨 Start                                                                                                    | Stop 🔟 Schedule Restart                                                                                                    |                 | Î |  |  |
|-------------|----------------------------------------------------------------------------------------------------|----------------------------------------------------------------------------------------------------|-----------------|---|--|--|
| ick Find    | General                                                                                                    |                                                                                                    |                 |   |  |  |
| DMCC Logger |                                                                                                    |                                                                                                    |                 |   |  |  |
| tlt-w2019   | Machines                                                                                                    |                                                                                                    |                 |   |  |  |
|             | Components                                                                                                    |                                                                                                    |                 |   |  |  |
|             | CTI Sources                                                                                                    | CTI Sources                                                                                                    |                 |   |  |  |
|             | Phone Interface                                                                                                    | Phone Interface                                                                                                    |                 |   |  |  |
|             | VRM                                                                                                    |                                                                                                    |                 | 0 |  |  |
|             |                                                                                                    |                                                                                                    |                 | U |  |  |
|             | Machines                                                                                                    |                                                                                                    |                 |   |  |  |
|             |                                                                                                    |                                                                                                    |                 |   |  |  |
|             | vRM                                                                                                    |                                                                                                    |                 | X |  |  |
|             | VRM VRM Name:                                                                                                    | SurveyVRM                                                                                                    |                 | × |  |  |
|             | VRM Name:<br>VRM Type:                                                                                                    | Survey/VRM<br>Survey                                                                                                    |                 | × |  |  |
|             | VRM Name:<br>VRM Type:<br>Mirror from VRM:                                                                                                    | SurveyVRM<br>Survey<br>select one                                                                                                    |                 | × |  |  |
|             | VRM Name:<br>VRM Type:<br>Mirror from VRM:<br>Interface Type:                                                                                                    | SurveyVRM<br>Survey<br>select one<br>Station Side VoIP Recording                                                                                       |                 | × |  |  |
|             | VRM Name:<br>VRM Name:<br>VRM Type:<br>Mirror from VRM:<br>Interface Type:<br>Use Range:                                                                                                    | SurveyVRM<br>Survey<br>select one<br>Station Side VoIP Recording<br>(1-5, 6-100) Or D                                                                  | Drop files here | × |  |  |
|             | VRM Name:<br>VRM Name:<br>VRM Type:<br>Mirror from VRM:<br>Interface Type:<br>Use Range:<br>Line From:                                                                                                    | SurveyVRM<br>Survey<br>select one<br>Station Side VoIP Recording<br>(1-5, 6-100) Or [<br>1                                                             | Drop files here | X |  |  |
|             | VRM Name:<br>VRM Name:<br>VRM Type:<br>Mirror from VRM:<br>Interface Type:<br>Use Range:<br>Line From:<br>Line To:                                                                                                    | SurveyVRM<br>Survey<br>select one<br>Station Side VoIP Recording<br>(1-5, 6-100) Or D<br>1<br>2                                                        | Drop files here |   |  |  |
|             | VRM Name:<br>VRM Name:<br>VRM Type:<br>Mirror from VRM:<br>Interface Type:<br>Use Range:<br>Line From:<br>Line From:<br>Line To:<br>Allow Extension Duplication:                                                              | SurveyVRM<br>Survey<br>select one<br>Station Side VoIP Recording<br>(1-5, 6-100) Or D<br>1<br>2                                                        | Drop files here | × |  |  |
|             | Image: WRM         VRM Name:         VRM Type:         Mirror from VRM:         Interface Type:         Use Range:         Line From:         Line To:         Allow Extension Duplication:         Default Class of Service: | SurveyVRM         Survey         select one         Station Side VoIP Recording         (1-5, 6-100)       Or I         1         2         select one | Drop files here | X |  |  |

### 8.11. Administer Line Data

Select the newly added VRM from **Section 8.10**, and expand the **Line Data** sub-section. Select the first line. For **Extension** and **SIP Password**, enter the first virtual SIP user extension and the associated communication profile password from **Section 7.3** respectively. Retain the default values in the remaining fields.

Repeat this section to administer all virtual SIP users from Section 7.3, as shown below.

| pente      | <b>xt</b> ≊∣Qfin | iti SysCon       | fig ce 20.4     |             |               |              | .ogout Qfiniti Administral |
|------------|------------------|------------------|-----------------|-------------|---------------|--------------|----------------------------|
| al Cross   | System           |                  |                 |             |               |              |                            |
| New 🗐      | Save 🔊 Refresh   | 🕨 Start 🔳 St     | op 🔟 Schedule R | lestart     |               |              | <u>ش</u> D+                |
| General    |                  |                  |                 |             |               |              | ۲                          |
| Machines   |                  |                  |                 |             |               |              |                            |
| Componen   | lts              |                  |                 |             |               |              | 8                          |
| CTI Source | 25               |                  |                 |             |               |              | ×                          |
| Phone Inte | erface           |                  |                 |             |               |              | ۲                          |
| VRM        |                  |                  |                 |             |               |              |                            |
|            |                  |                  |                 |             |               |              | +/0                        |
|            | SurveyVRM        |                  |                 |             |               |              |                            |
| Line Data  |                  | F 11 Sec. and an |                 | Loss Shippe |               |              |                            |
|            | Extension        | Direction        | Application     | Login ID    | Fixed Trigger | SIP Password |                            |
| Name 🔺     | Extension        | Direction        |                 |             | 0             |              |                            |
| Name A     | 66991            | Inbound          | Survey          | -           | a. 855        | 123456       |                            |

### 8.12. Enable Use

Scroll up the right pane and expand the General sub-section. Check Available for Use.

| opentext                      | "   Qfin | iti SysConfi                     | g ce 20.4                                                                                                    | Logout Qfiniti Administrator |
|-------------------------------|----------|----------------------------------|----------------------------------------------------------------------------------------------------|------------------------------|
| General Cross Syster          | m        |                                  |                                                                                                    |                              |
| Systems                       | <b>(</b> | New 🗐 Save                       | 🗞 Refresh 🕨 Start 🔳 Stop 🔟 Schedule Restart                                                                                                    | t 🛅 Delet                    |
| Quick Find                    |          |                                  |                                                                                                    |                              |
| DMCC Logger                   |          | General                          |                                                                                                    |                              |
| ✓ ☐ Survey System ☐ tlt-w2019 |          | Name:<br>Switch:<br>System Type: | Survey System<br>AvayaSM<br>Voice Recording - Logging<br>Voice Recording - QA<br>Screen Recording<br>Remote Screen Site<br>Explore<br>Voice Survey<br>Backup<br>Cloud Connector |                              |
|                               |          | Description:                     |                                                                                                    |                              |
|                               |          | Available for                    | Use                                                                                                    |                              |
|                               |          | NAT Environm                     | nent                                                                                                    |                              |

### 8.13. Launch Qfiniti Web Interface

Access the Qfiniti web interface by using the URL "http://hostname/qwa" in an Internet browser window, where "hostname" is the hostname of the Qfiniti server. The screen below is displayed. Log in using the appropriate credentials.

| opentext  |  |
|-----------|--|
| User name |  |
| Password  |  |

### 8.14. Administer Agents

Select **Teams**  $\rightarrow$  **Organization** from the top menu to display the screen below. Select the New icon in the right pane to add an agent.

| opentext             | Qfiniti CE 20.4                                             | Logout Qfiniti Administrator   Help |
|----------------------|-------------------------------------------------------------|-------------------------------------|
| S Ove                | erview 👻 🗶 Teams 👻 🌵 Recordings 👻 🗮 Reports 👻 🖬 Surveys 🗸 🕯 | 🗙 Administer 🕞                      |
| Teams > Organization |                                                             |                                     |
| Teams > Organization | + New → Open 🔚 Save As   🖉 Classify 🖓 Bulk Edit             | Delete                              |
| Views +              | No search has been performed                                |                                     |

In the pop-up screen below, enter the following values for the specified fields, and retain the default values for the remaining fields.

- **First Name:** A desired first name for the first agent from **Section 3**.
- Last Name: A desired last name for the first agent from Section 3.
- **Role:** Select a desired and existing role.
- Username: The desired login credentials for the agent.
- **Password:** The desired login credentials for the agent.
- Confirm Password: The same desired login credential for the agent.
- **Partition:** "Qfiniti"

| opentext "  Qfin         | iti CE 20.4             |                      |   |            |        |
|--------------------------|-------------------------|----------------------|---|------------|--------|
| 🖥 Save 🏾 🎉 Spell Check   |                         |                      |   |            | Delete |
| Categories               | 🗸 Active 🔽 Enabled 🔲 Vi | iew Inactive Members |   |            |        |
| (i) General Information  | General Information     |                      |   |            |        |
| 😴 Licensing              | īd:                     | 4                    |   |            |        |
| 🔗 Team Access            | * First Name:           | Agent1               |   |            |        |
| 🝰 Team Memberships       | Middle Name:            |                      |   |            |        |
| Team Supervision         | * Last Name:            | Avaya                |   | 4          |        |
| Classifications          | Email Address:          |                      |   |            |        |
| 📇 Aliases                | Role:                   | Administrators       | ~ | + Add Role |        |
| S Additional Information | * Username:             | agent1               |   |            |        |
|                          | Password:               | ***                  |   |            |        |
|                          | Confirm Password:       | ******               |   |            |        |
| All Categories           | * Partition:            | Qfiniti              | ~ |            |        |

Follow reference [4] to configure subsequent steps for the new agent (not shown). Upon reaching the **Aliases** step, click the **Add** icon to create an alias.

| opentext"   Qfir       | niti CE 20.4                               |                 |
|------------------------|--------------------------------------------|-----------------|
| 🔚 Save 🛛 🦧 Spell Check |                                            | <u>व</u> Delete |
| Categories             | 🗹 Active 🗹 Enabled 🔚 View Inactive Members |                 |
| General Information    | Aliases                                    |                 |
| 😴 Licensing            | Define aliases for this team member.       |                 |
| 🚔 Team Access          | → Add / Edit 前 Delet                       | te              |
| 🚔 Team Memberships     |                                            |                 |
| Team Supervision       |                                            |                 |
| Classifications        |                                            |                 |
| 🙎 Aliases              |                                            |                 |

TLT; Reviewed: SPOC 3/11/2022

Solution & Interoperability Test Lab Application Notes ©2022 Avaya Inc. All Rights Reserved. 42 of 51 Survey-SM813 The Alias Detail pop-up screen is displayed. For **Type**, select the switch server name from Section 8.2. For Value, enter the agent ID for the first agent in Section 3, in this case "65881". Retain the default value in the remaining field.

| Save 🥻 Spell Check      |                                            | ت <del>ش</del> |
|-------------------------|--------------------------------------------|----------------|
| Categories              | 🖾 Active 📝 Enabled 🔚 View Inactive Members |                |
| (j) General Information | Aliases                                    |                |
| 😴 Licensing             | Define aliases for this team member        |                |
| 🔒 Team Access           | + Add                                      |                |
| Fream Memberships       | Alias Detail X                             |                |
| Team Supervision        |                                            |                |
| Classifications         | Type: AvayaSM                              |                |
|                         | Value: 65881                               |                |
| Additional Information  | Derout Anas.                               |                |
| All Categories          |                                            |                |
|                         | Add Ok Cancel                              |                |

Repeat this section to add a team member for each agent from **Section 3**. In the compliance testing, two team members with alias values "**65881**" and "**65882**" were configured.

| opentext"   Qfiniti CE 20.4 |             |                |               |               | Logout Qfiniti Administrator   Help |                  |  |
|-----------------------------|-------------|----------------|---------------|---------------|-------------------------------------|------------------|--|
| 🕤 Overview                  | 🝷 🚜 Teams   | 🔹 🌷 Recordings | - 🗏 Reports   | 🛨 🖃 Surveys   | + 🏟 Administ                        | er 🔹             |  |
| Teams > Organization > All  | Team Member | s              |               |               |                                     |                  |  |
| Teams > Organization        | 🕂 New 🏓     | Open 📮 Save As | Classify 🖓 B  | ulk Edit      |                                     | Delete           |  |
| Views +                     | First Name  | Middle Name    | Last Name     | Login ID      | Status                              | Account Disabled |  |
| 🔗 All Team Members          | Qfiniti     |                | Administrator | administrator | Active                              | No               |  |
|                             | Agent1      |                | Avaya         | agent1        | Active                              | No               |  |
|                             | Agent2      |                | Avaya         | agent2        | Active                              | No               |  |
|                             |             |                |               |               |                                     |                  |  |

### 8.15. Administer Triggers

Select Surveys  $\rightarrow$  Triggers from the top menu to display the screen below. Select the New icon in the right pane to add a trigger.

| opentext                                                 | Qfiniti CE 20.4                                     | Logout Qfiniti Administrator   Help |
|----------------------------------------------------------|-----------------------------------------------------|-------------------------------------|
| <b>S</b> 0v                                              | erview 👻 Teams 🔹 🌷 Recordings 👻 🗏 Reports 🕞 🗾 Surve | eys 👻 🏟 Administer 👻                |
| Surveys > Triggers > All s                               | Survey Triggers                                     |                                     |
| Surveys > Triggers 《<br>Views •<br>② All Survey Triggers | + New → Open                                        | Delete                              |

In the pop-up screen below, enter the following values for the specified fields and retain the default values for the remaining fields.

- Name: A descriptive trigger name, in this case "AgentTransferTrigger".
- **DNIS:** The hunt group extension from **Section 5.3**.
- Switch: The switch name from Section 8.2.
- Survey Form: Select an existing survey form.

| Save 🦼 Spell Check                      |                     |                          |                   |                                  |
|-----------------------------------------|---------------------|--------------------------|-------------------|----------------------------------|
| Categories                              | General Information |                          |                   |                                  |
| <ol> <li>General Information</li> </ol> | * Name:             | AgentTransferTrigger     |                   |                                  |
| Trigger Type                            | * DNIS:             | 61003                    |                   |                                  |
|                                         | * Switch:           | AvayaSM                  | ~                 |                                  |
|                                         | * Survey Form:      | Demo Form                | *                 | Q View Survey Form               |
| All Categories                          | Survey Language:    | English                  | ~                 |                                  |
|                                         |                     | Play message 1988 "Surve | ey Not Available" | when this tr <mark>i</mark> gger |
|                                         |                     | Active                   |                   |                                  |

Select **Trigger Type** from the left pane to display the **Trigger Type** screen. For **Type**, select "**Mode 2: Agent transfers caller to Survey**" as shown below. Retain the default values in the remaining fields.

| opentext <sup>™</sup>   Qfi<br>save ‰ spell Check | niti CE 20.4            |       |                      |                         |                         |                      |                 |                         |     |
|---------------------------------------------------|-------------------------|-------|----------------------|-------------------------|-------------------------|----------------------|-----------------|-------------------------|-----|
| Categories                                        | Trigger Type            |       |                      |                         |                         |                      |                 |                         |     |
| (i) General Information                           | Type:                   | Mode  | 2: Agen              | t transfers             | caller to               | Survey               | ~               |                         |     |
| ✓ Trigger Type                                    | Outbound Extension:     |       |                      |                         |                         |                      |                 |                         |     |
| and the second                                    | ANI Limit:              |       |                      | •                       |                         |                      |                 |                         |     |
|                                                   | If call is Transferred: | Do no | t offer a            | survey                  |                         |                      | ~               |                         |     |
| All Categories                                    | Dial Mode:              | Stand | ard Dial             |                         |                         |                      | *               |                         |     |
|                                                   | 5                       | E Rec | ord the<br>it the nu | call when<br>umber of ( | this trigg<br>Completed | er activa<br>Surveys | tes a<br>s geni | survey<br>erated<br>Eri | Sat |
|                                                   | Max Per Day 0           |       | 0                    | 0                       | 0                       | 0                    | 0               | \$                      | 0   |
|                                                   | Max Per Hour 0          | -     | 0                    | 0                       | 0 🗘                     | 0                    | 0               | \$                      | 0   |

### 8.16. Administer Alerts

Select Surveys  $\rightarrow$  Questions from the top menu to display the list of pre-configured survey questions. Select the desired entry to set the criteria for immediate transfer to supervisor.

| opentex                | <b>t</b> ≊∣Qfini | ti CE 20.4        |               |           |               | Logout Qfiniti A | dministrator   Help |
|------------------------|------------------|-------------------|---------------|-----------|---------------|------------------|---------------------|
| 0                      | Overview 👻 💾     | Teams 🚽 🌷 Re      | ecordings 👻 📕 | Reports - | 🖬 Surveys 🕞 🏚 | Administer 🔸     |                     |
| Surveys > Questions    | > All Survey Que | stions            |               |           |               |                  |                     |
| Surveys > Questio «    | + New A Op       | en 📮 Save As 🛛    |               |           |               |                  | Delete              |
| Views 🗸                | Question Name    | Voice Question    | Туре          | Prompt    | Alert Type    | Alert Data       | Version             |
| ? All Survey Questions | Press 1 to 5     | Pres 1 2 3 4 or 5 | Quantitative  | 2011      | Transfer      |                  | 2                   |
|                        | Voice Message    | Would you like t  | Comment       | 2012      | Transfer      |                  | 1                   |
|                        | Yes or no        | Yes or no         | Yes/No        | 2010      | Transfer      |                  | 1                   |
|                        |                  |                   |               |           |               |                  |                     |

The screen below is displayed. Select **Inbound Alerts** in the left pane. For **Send an Alert if**, set the desired criteria. For **Alert Method**, set **Transfer Number** to the supervisor extension from **Section 3**.

| opentext <sup>**</sup>   Qfir                                                                            | niti CE 20.4                                              |            |
|----------------------------------------------------------------------------------------------------|-----------------------------------------------------------|------------|
| 🔚 Save 🛛 🦧 Spell Check                                                                                   |                                                           | â          |
| Categories                                                                                               |                                                           | Version: 2 |
| General Information                                                                                      | Inbound Alerts                                            |            |
| <ul> <li>Web Question</li> <li>Voice Question</li> <li>Answer Choices</li> <li>Inbound Alerts</li> </ul> | Send an Alert if<br>Answer is: Greater Than Or Equal (>=) | 5          |
| All Categories                                                                                           | Alert Method  Transfer Call  Transfer  65000              |            |
|                                                                                                    | Send email                                                |            |

#### 8.17. Start Services

From the Qfiniti server, select Windows  $\rightarrow$  Control Panel  $\rightarrow$  Administrative Tools  $\rightarrow$  Services to display the Services screen. Start the Qfiniti Startup Service shown below.

| 🔅 Services                                          |                                          |               |         |              | - 0             | × |
|-----------------------------------------------------|------------------------------------------|---------------|---------|--------------|-----------------|---|
| <u>F</u> ile <u>A</u> ction <u>V</u> iew <u>H</u> e | łp                                       |               |         |              |                 |   |
| 🗢 🄿 📅 🛅 🙆 🗟                                         | ▶ 🛛 🖬   ▶ 🔳 11 1▶                        |               |         |              |                 |   |
| Services (Local)                                    | Name                                     | Description   | Status  | Startup Type | Log On As       | ^ |
|                                                     | 🥋 Qfiniti Evaluation Plan Service        |               |         | Automatic    | .\administrator |   |
|                                                     | 🖏 Qfiniti File Server                    | Manages re    |         | Automatic    | .\administrator |   |
|                                                     | 🤹 Qfiniti Notification Service           | Qfiniti Notif | Running | Automatic    | .\administrator |   |
|                                                     | 🖏 Qfiniti Startup Service                | Manages th    |         | Automatic    | .\administrator |   |
|                                                     | Qfiniti Web File Conversion Service      | Service con   | Running | Automatic    | .\administrator |   |
|                                                     | 🧟 Quality Windows Audio Video Experience | Quality Win   |         | Manual       | Local Service   | ~ |
|                                                     | <                                        |               |         |              |                 | > |
|                                                     | Extended Standard                        |               |         |              |                 |   |
|                                                     |                                          |               |         |              |                 |   |

## 9. Verification Steps

This section provides the tests that can be performed to verify proper configuration of Communication Manager, Application Enablement Services, Session Manager, and Survey.

## 9.1. Verify Avaya Aura® Communication Manager

On Communication Manager, verify status of the administered CTI link by using the "**status aesvcs cti-link**" command. Verify that the **Service State** is "**established**" for the CTI link number administered in **Section 5.2**, as shown below.

```
status aesves eti-linkAE SERVICES CTI LINK STATUSCTI<br/>LinkVersion<br/>BusyMnt<br/>ServerAE Services<br/>StateMsgs<br/>SentMsgs<br/>Revd112noaes7established3129
```

### 9.2. Verify Avaya Aura® Application Enablement Services

On Application Enablement Services, verify status of the TSAPI service by selecting Status  $\rightarrow$  Status and Control  $\rightarrow$  TSAPI Service Summary (not shown) from the left pane. The TSAPI Link Details screen is displayed.

Verify that the **Status** is "**Talking**" for the TSAPI link administered in **Section 6.3**, and that the **Associations** column reflects the total number of monitored skill groups and agent stations from **Section 3** plus the total number of virtual SIP users from **Section 7.3**, in this case "6".

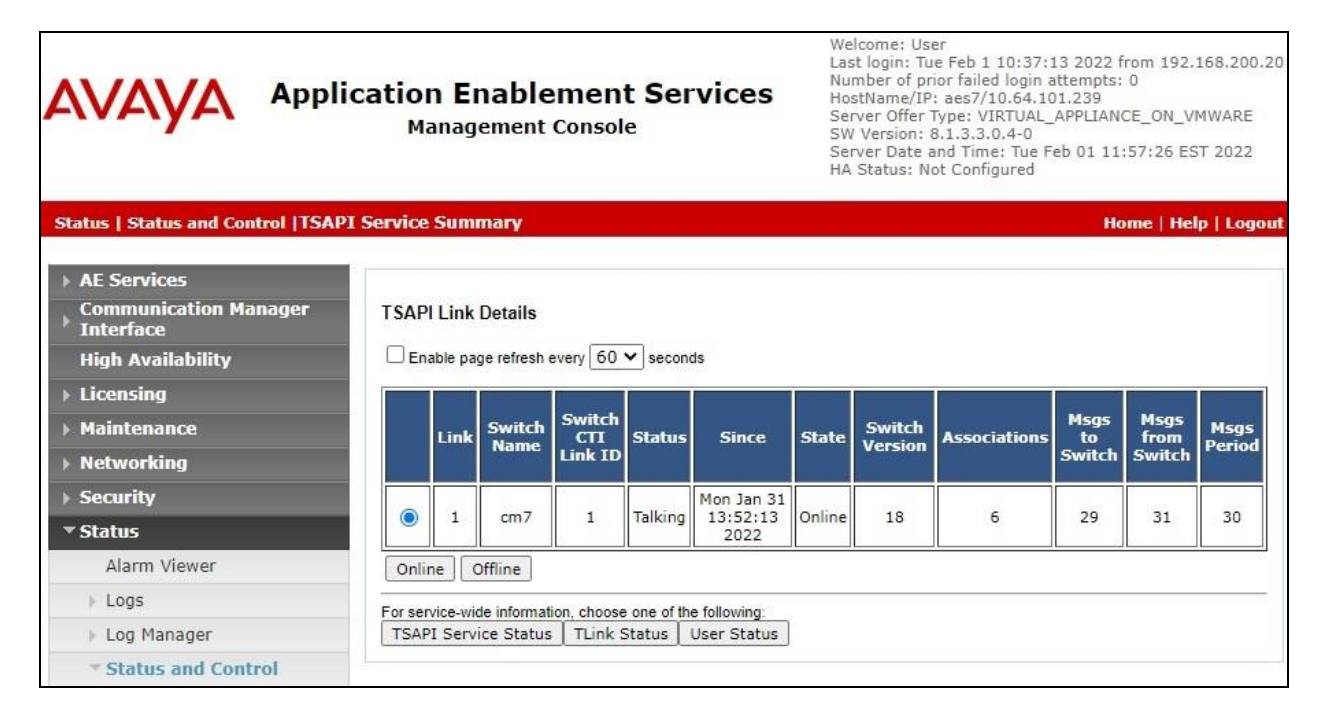

Solution & Interoperability Test Lab Application Notes ©2022 Avaya Inc. All Rights Reserved.

## 9.3. Verify Avaya Aura® Session Manager

From the System Manager Web interface, select **Elements**  $\rightarrow$  **Session Manager**  $\rightarrow$  **System Status**  $\rightarrow$  **User Registrations** to display the **User Registrations** screen.

Verify that all virtual SIP users from **Section 7.3** are registered, as shown below with a checkmark in the **Registered Prim** column.

|                   |                               |                         |             |              |                     |                 |        |         |         |          |        |      |         | Help               |
|-------------------|-------------------------------|-------------------------|-------------|--------------|---------------------|-----------------|--------|---------|---------|----------|--------|------|---------|--------------------|
| Jse               | er Regi                       | strations               |             |              |                     |                 |        |         |         |          |        |      |         |                    |
| elect i<br>gistra | rows to send<br>ation status. | notifications to device | s. Click on | Details colu | umn for comp        | plete           |        |         |         |          |        |      |         |                    |
| -                 |                               |                         |             |              |                     |                 |        |         |         |          |        |      | Cust    | omize              |
| Vie               | ew 🔹 De                       | fault Export            | Force Un    | register     | AST Dev<br>Notifica | tions: Reboot   | Reload | • Fail  | back As | of 10:35 | АМ     |      | AS      | dvanced<br>earch 🕨 |
| 7 Iter            | ms 🍣 S                        | how All 🗸               |             |              |                     |                 |        |         |         |          |        |      | Filter: | Enable             |
| -                 | Datalla                       |                         | First       | Last         | Actual              | TD Address      | Remote | Shared  | Simult. | AST      | Regist | ered |         |                    |
| -                 | Details                       | Address A               | Name        | Name         | Location            | IP Address      | Office | Control | Devices | Device   | Prim   | Sec  | Surv    | Visitin            |
|                   | ►Show                         | 66006@dr220.com         | SIP 6       | Avaya        | DR-Loc              | 192.168.200.169 |        |         | 1/1     |          | (AC)   |      |         |                    |
|                   | ►Show                         | 66991@dr220.com         | SIP1        | Survey       | DR-Loc              | 10.64.101.202   |        |         | 1/1     |          | V      |      |         |                    |
| -                 | Chaw                          | 66000 @ d-000           | C100        | Cumunu       | DB Los              | 10 64 101 000   |        |         |         |          |        |      |         |                    |

## 9.4. Verify OpenText Qfiniti Survey

Establish an ACD call from PSTN with an available agent. At end of ACD call, agent uses the phone to perform unsupervised transfer of PSTN caller to the Survey hunt group. Verify that PSTN caller hears the first Survey question and can use DTMF to respond to quantitative questions and leave voice messages for open-ended questions to complete the survey.

From the Qfiniti web interface, select **Surveys**  $\rightarrow$  **Survey Results**, followed by **Todays Completed Surveys** (not shown) in the left pane to display the screen below. Verify that there is an entry corresponding to last survey with proper values in the pertinent fields. Double click on the entry.

|        | op    | ben     | text"   Qfin            | iti ce      | 20.4        |           |          |         |       | L        | ogout      | Qfiniti | Adr | ninistrator | Help   |
|--------|-------|---------|-------------------------|-------------|-------------|-----------|----------|---------|-------|----------|------------|---------|-----|-------------|--------|
|        |       |         | 🕤 Overview 👻 式          | ams 🚽       | 🔱 Reco      | rdings -  | 🖪 Rej    | ports 🗸 | 르 Sun | veys -   | 🗘 🗘        | minist  | er  |             |        |
|        | Surve | ys > Su | rvey Results > Todays S | Surveys     |             |           |          |         |       |          |            |         |     |             |        |
| >>     | *     | Open    | 🖉 Classify   % Copy UR  | L to clipbo | ard   III - | Custom Co | olumns 🗸 | 目 Resul | 15    | Member   | <b>*</b> 1 | eam     | E   | Campaign    | »      |
| Surv   |       | Surv    | Survey Date             | DNIS        | Inbo        | ANI       | Login    | First   | Last  | Mode     |            | Voice   |     | Status      |        |
| eys :  |       | 2       | 02/01/2022 1:25:00 PM   | 61003       | 66991       | 65001     | 65881    | Agent1  | Avaya | Call Tra | insfer     | Yes     |     | Survey Com  | pleted |
| Sun    |       |         |                         |             |             |           |          |         |       |          |            |         |     |             |        |
| vey R  |       |         |                         |             |             |           |          |         |       |          |            |         |     |             |        |
| esults |       |         |                         |             |             |           |          |         |       |          |            |         |     |             |        |

Verify that a pop-up screen is displayed with proper captured response for each survey question as shown below. Click on the **Play** option associated with **Voice Message**.

| Play | 🖉 Classify                            |                      |                     |                   |       | Ó |
|------|---------------------------------------|----------------------|---------------------|-------------------|-------|---|
| Name |                                       | Survey Type          | Date:               | Team Member Name: | DNIS: |   |
| Demo | Form (Version:2)                      | Inbound              | 2/1/2022 1:25:31 PM | Avaya, Agent1     | 61003 |   |
| 1:   | Press 1 to 5<br>Pres 1 2 3 4 or 5     |                      | 3                   |                   |       |   |
| 2:   | Yes or no<br>Yes or no                |                      | Yes                 |                   |       |   |
| 3:   | Voice Message<br>Would you like to le | ave a voice message? |                     | 2                 |       |   |
|      |                                       |                      |                     | Delete Transcript | lay   |   |

Verify that the voice response left by the PSTN caller can be played back.

| ope                 | ntext <sup>∞</sup> | <b>Qfiniti</b> CE | E 20.4                        |         | Agent1<br>Date: 2/1/<br>Trans Id: | <b>Avaya</b><br>2022 1:26:37 PM (<br>387 <b>ANI: DNI</b> | ЛТС +00:00<br>S:                            |
|---------------------|--------------------|-------------------|-------------------------------|---------|-----------------------------------|----------------------------------------------------------|---------------------------------------------|
| Export              | 📈 Call Analysis    | 🗸 Evaluate        | Ø Classify                    | Markers | () Stopwatch                      | Attachments                                              | My Timezone                                 |
|                     |                    |                   |                               |         |                                   |                                                          | <                                           |
| Length:<br>00:00:31 |                    | •                 | allower out - as the a second |         | igin integri manina inga          | di - mini alla kana ka                                   | lantan didda andynanda i 🛊 alkannaga siya a |
| 00:00:06            |                    | ii.               | 10                            |         |                                   | 20                                                       |                                             |
| Original Size       | 🗆 😥                | II) 🎯 (           | < 1x >                        |         |                                   | 1/1 🕟                                                    | Player Status:<br>Playing                   |

## 10. Conclusion

These Application Notes describe the configuration steps required for OpenText Qfiniti Survey 20.4 to successfully interoperate with Avaya Aura® Communication Application Enablement Services 8.1.3 and Avaya Aura® Session Manager 8.1.3. All feature and serviceability test cases were completed with observations noted in **Section 2.2**.

## 11. Additional References

This section references the product documentation relevant to these Application Notes.

- **1.** *Administering Avaya Aura*® *Communication Manager*, Release 8.1.x, Issue 12, July 2021, available at <u>http://support.avaya.com</u>.
- **2.** Administering Avaya Aura® Application Enablement Services, Release 8.1.x, Issue 12, October 2021, available at <a href="http://support.avaya.com">http://support.avaya.com</a>.
- **3.** Administering Avaya Aura® Session Manager, Release 8.1.x, Issue 10, September 2021, available at <u>http://support.avaya.com</u>.
- **4.** *OpenText Qfiniti Survey Configuration Guide*, Rev. 2019-Nov-14, available to existing customers at <u>https://knowledge.opentext.com/knowledge/llisapi.dll</u>.

#### ©2022 Avaya Inc. All Rights Reserved.

Avaya and the Avaya Logo are trademarks of Avaya Inc. All trademarks identified by  $\mathbb{B}$  and  $^{TM}$  are registered trademarks or trademarks, respectively, of Avaya Inc. All other trademarks are the property of their respective owners. The information provided in these Application Notes is subject to change without notice. The configurations, technical data, and recommendations provided in these Application Notes are believed to be accurate and dependable, but are presented without express or implied warranty. Users are responsible for their application of any products specified in these Application Notes.

Please e-mail any questions or comments pertaining to these Application Notes along with the full title name and filename, located in the lower right corner, directly to the Avaya DevConnect Program at <u>devconnect@avaya.com</u>.